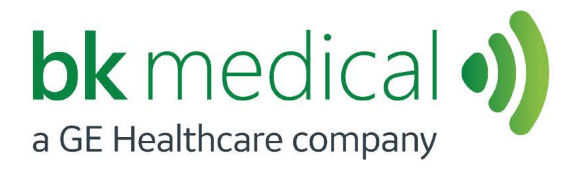

User Guide *Type 1202* 

# Flex Focus Ultrasound Systems

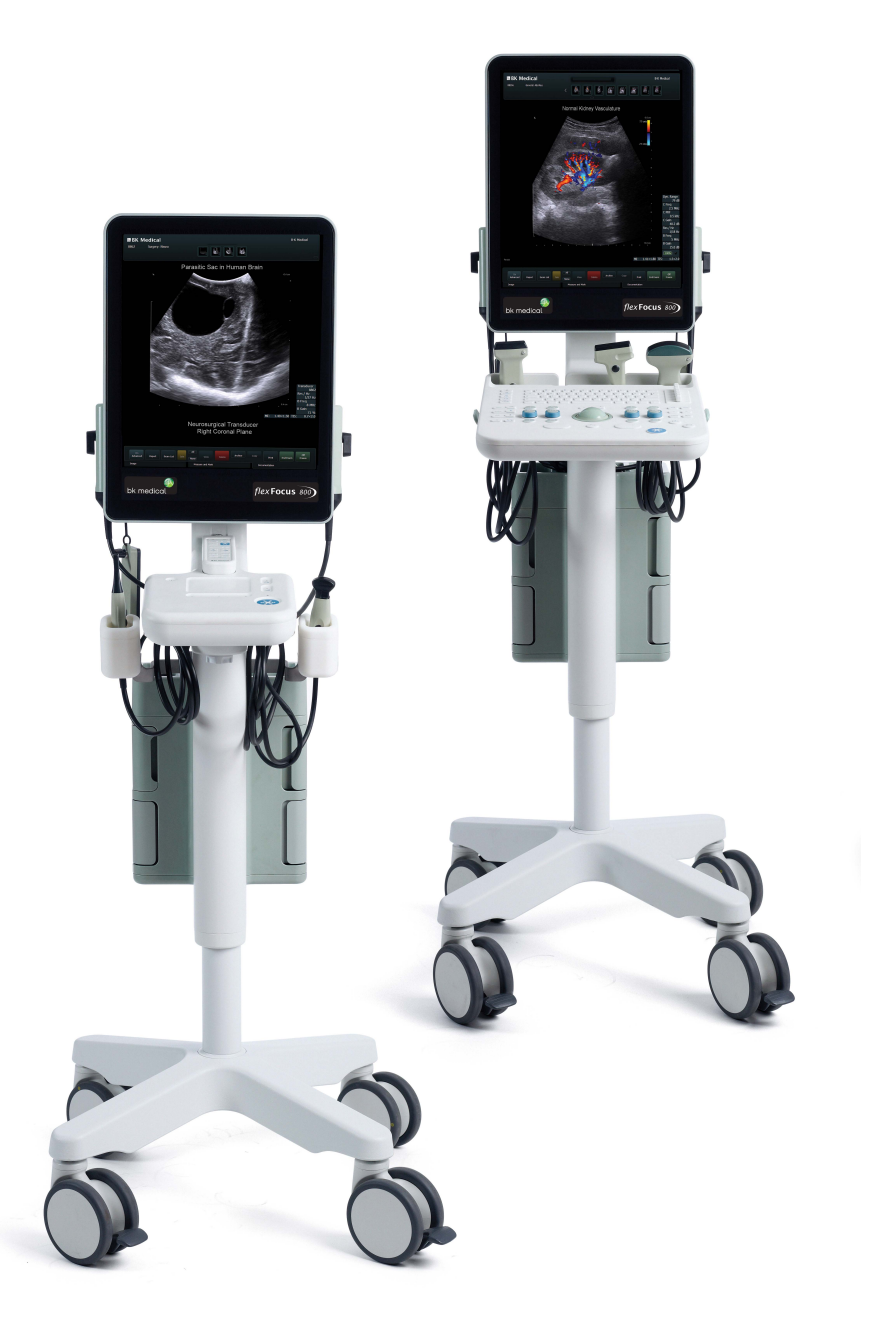

#### LEGAL MANUFACTURER

#### BK MEDICAL Mileparken 34 2730 Herlev Denmark Tel.:+45 4452 8100 / Fax:+45 4452 8199 www.bkmedical.com Email: info@bkmedical.com

The serial number of a BK Medical product contains information about the year of manufacture. To obtain the date of manufacture of a product, please contact your BK Medical representative or write to us at the email address above, including the product's serial number (SN number).

#### **BK Medical Customer Satisfaction**

Input from our customers helps us improve our products and services. Your opinions are important to us. You are always welcome to contact us via your BK Medical representative or by contacting us directly.

#### Scanner Software

- NOT FAULT TOLERANT. THE SOFTWARE IS NOT FAULT TOLERANT. BK Medical HAS INDEPENDENTLY DETERMINED HOW TO USE THE SOFTWARE IN THE DEVICE, AND MS HAS RELIED UPON BK Medical TO CONDUCT SUFFICIENT TESTING TO DETERMINE THAT THE SOFTWARE IS SUITABLE FOR USE.
- **EXPORT RESTRICTIONS.** You acknowledge that Windows XP Embedded is of US-origin. You agree to comply with all applicable international and national laws that apply to Windows XP Embedded, including the U.S. Export Administration Regulations, as well as end-user, end-use and country destination restrictions issued by U.S. and other governments. For additional information on exporting Windows XP Embedded, see http://www.microsoft.com/exporting/
- The Flex Focus 1202 Ultrasound System is closed. Any modification of or installation of software to the system may compromise safety and function of the system. Any modification of or installation of software without written permission fromBK Medical will immediately void any warranty supplied by BK Medical. Such changes will also void any service contract and result in charges to the customer for restoration of the original Flex Focus 1202 Ultrasound System.

#### Trademarks:

 $\operatorname{DICOM}^{\mathbb{R}}$  is the registered trademark of the National Electrical Manufacturers Association for its standards publications relating to digital communications of medical information.

FireWire<sup>™</sup> is a trademark of Apple Computer, Inc.

HistoScanning<sup>™</sup> is a trademark of Advanced Medical Diagnostics SA.

 $\mathsf{Microsoft}^{\mathbb{R}}$  and  $\mathsf{Windows}^{\mathbb{R}}$  are registered trademarks of Microsoft Corporation in the United States and other countries.

© 2023 BK Medical

Information in this document may be subject to change without notice.

# Contents

| Chapter 1 | General Information                             |
|-----------|-------------------------------------------------|
|           | Essential Performance                           |
|           | Intended Use                                    |
|           | Environment                                     |
|           | Modes of Operation                              |
|           | Indications for Use                             |
|           | Contraindications                               |
| Chapter 2 | Safety Information                              |
|           | Safety Information                              |
|           | Safety Symbols and Information on the Equipment |
|           | General Safety Precautions                      |
|           | Mechanical Safety                               |
|           | Explosion Hazards                               |
|           | Electrical Safety                               |
|           | ESD Training                                    |
|           | Interference                                    |
|           | Electrical Noise                                |
|           | Electromagnetic Interference                    |
|           | RF (Radio Frequency) Interference               |
|           | Installation                                    |
|           | Connecting Other Equipment                      |
|           | Network Connection                              |
|           | Network Security                                |
|           | Network Printing                                |
|           | Connectors                                      |
|           | HistoScanning                                   |
|           | Using the System with a Lithotriptor            |
|           | EMC Requirements                                |
|           | Isolation of DICOM Network                      |
|           | Wireless Network (Wi-Fi)                        |
|           | Medical Equipment                               |
|           | Non-Medical Equipment                           |
|           | Battery Support System                          |
|           | If the System Will Not Start                    |
|           | Touch Screen                                    |
|           | Remote Control                                  |
|           | Computer Security                               |
|           | Service and Repair                              |
|           | Transducers                                     |
|           | During an Examination                           |
|           | Checking the Date                               |
|           | Verifying the Transducer Type                   |
|           | Measurements                                    |
|           | VFI – Vector Flow Imaging                       |

|           | Puncture and Brachytherapy                   | 33 |
|-----------|----------------------------------------------|----|
|           | 3D                                           | 34 |
|           | Picture in Picture                           | 34 |
|           | Acoustic Output.                             | 35 |
|           | General                                      | 35 |
|           | Monitor Display                              | 36 |
|           | Thermal and Mechanical Indices               | 36 |
|           | Acoustic Output Measurement                  | 37 |
|           | Functions Affecting Acoustic Output.         | 37 |
|           | Default Acoustic Output                      | 38 |
|           | Clinical Measurements: Ranges and Accuracies | 38 |
|           | Geometric Measurements                       | 40 |
|           | Time Measurements                            | 40 |
|           | Doppler Measurements.                        | 41 |
|           | References                                   | 41 |
| Chapter 3 | Adjusting the System                         | 13 |
| chapter 5 |                                              |    |
|           | Calibrating the Touch Screen Alignment       | 43 |
|           | Adjusting the Touch Screen                   | 43 |
| Chapter 4 | Battery Support                              | 45 |
|           | Before You Start                             | 45 |
|           | Imaging with Battery Support                 | 45 |
|           | Battery Pack Location                        | 45 |
|           | Power Supply.                                | 46 |
|           | Plugging in the System.                      | 46 |
|           | Charging the Batteries                       | 47 |
|           | Battery Status.                              | 47 |
|           | Information Available on the Monitor         | 47 |
|           | Information Available on Battery Pack        | 48 |
|           | Power Save Mode.                             | 49 |
|           | Changing or Replacing a Battery              | 50 |
|           | Battery Life.                                | 50 |
|           | Battery Support Setup.                       | 51 |
|           | Connectors                                   | 51 |
|           | Cleaning and Disinfection                    | 51 |
| Chapter 5 | Remote Control                               | 53 |
| -         | The Remote Control and Its Functions         | 53 |
|           | Pairing the Remote Control with the System   | 53 |
|           | Calibrating the Remote Control               | 54 |
|           | Sleen                                        | 54 |
|           | Mouse Function                               | 54 |
|           | Replacing Batteries                          | 55 |
|           | Cleaning and Disinfection                    | 55 |
|           |                                              | 55 |
| Chapter 6 | Getting Started                              | 57 |
| Index     |                                              | 59 |

This user guide is for all versions of the Flex Focus 1202 Ultrasound System (scanner unit and dock) from BK Medical.

Intended use The system is a 2D and 3D ultrasound echo and flow imaging system for diagnosis, data processing and transfer and guidance of puncture and biopsy.

**NOTE:** Some of the functionality and options described in this guide may not be available with your version of the system.

Before using the equipment, please make yourself familiar with the information in the accompanying user information documents. Some documents are printed, and you will find the remaining documents on the accompanying *User Documentation CD* (*BB1984*). Make sure that you also read the transducer user guide and specifications for each transducer that you use.

| Document                         | Information                                                                                                    |
|----------------------------------|----------------------------------------------------------------------------------------------------|
| System User Guide                | Introductory information, safety information, getting started.                                                                                                    |
| Getting Started                  | User interface, basic operating instructions. Note: this book is part of the system user guide.                                                                                                    |
| System Advanced User Guide       | Information about advanced functions, glossary.                                                                                                    |
| Product Data for system          | Specifications for the system, including disinfection methods that can be used. Indications for use for each transducer that can be used with the system.                                                         |
| Technical Data (BZ2100)          | Acoustic output data, clinical measurements (ranges and accuracies),<br>factory default power levels and data about EMC (electromagnetic<br>compatibility) for all transducers. Pro Package calculation formulas. |
| Care and Cleaning                | Cleaning, disinfection, sterilization, checking, storing and disposing of BK Medical equipment. Includes environmental limits.                                                                                    |
| Transducer User Guide            | Specific instructions for the transducer and puncture attachments.                                                                                                    |
| Product Data for each transducer | Specifications for the transducer, including disinfection methods that can be used.                                                                                                    |

Table 1-1. User information documentation that accompanies the equipment.

Improper use Failure to follow safety instructions or use for purposes other than those described in the user manuals constitutes improper use.

#### **Essential Performance**

The system can provide 2D and 3D ultrasound echo and flow imaging systems as an aid in diagnosis, data processing and -transfer, and guidance of puncture and biopsy.

The system can perform simple geometric measurements and calculations.

The system can guide biopsy- and puncture needles.

The system is free from artefacts or distortion in the image or error of a displayed value, which can be attributed to a physiological effect and which may alter the diagnosis.

The system displays correct numerical values associated with the diagnosis to be performed.

The As Low As Reasonably Achievable (ALARA) principle is used and safety related indications (MI, TIS, TIB, etc) are displayed as worst-case values.

The system does not generate unintended or excessive ultrasound output or transducer surface temperature.

There is no unintended or uncontrolled motion of transducer assemblies intended for intra-corporeal use.

#### **Intended Use**

The system is intended for diagnostic ultrasound imaging or fluid flow analysis of the human body, data processing and guidance of puncture and biopsy.

The system performs simple geometric measurements and calculations in the following areas:

- Urology
- Vascular
- Cardiology
- OB/GYN
- Emergency Medicine
- Surgery
- Anesthesia

#### **Environment**

Flex Focus 1202 Ultrasound System is suitable for use in the professional healthcare facility environment (e.g. hospitals, physician offices).

#### **Modes of Operation**

- B-Mode (including Tissue Harmonic imaging)
- M-Mode
- PWD Mode
- CFM Mode
- Power Doppler

# **Indications for Use**

The system is intended for use by qualified physicians for ultrasound evaluation. Specific clinical applications and exam types include:

- Abdominal
- Cardiac (not for direct use on the heart)
- Fetal
- Intraoperative
- Intraoperative Neurological
- Musculoskeletal Conventional
- Musculoskeletal Superficial
- Neonatal Cephalic
- Obstetrics
- Pediatric
- Peripheral Vascular
- Small Organ
- Transrectal
- Transurethral
- Transvaginal

Indicated uses are different for different transducers. The Product Data sheet for the system contains a table listing the indicated uses for each transducer that can be used with the system.

## **Contraindications**

The Flex Focus 1202 ultrasound system is not intended for ophthalmic use or any use causing the acoustic beam to pass through the eye.

The system can be used for continuous operation, but imaging duration for individual patients must not exceed 60 minutes. We recommend, however, that you turn off the system at the end of each workday.

# **Safety Information**

This user guide contains cautions, warnings and other information about what you must do to ensure the safe and proper performance of the ultrasound system. You must also follow local government rules and guidelines at all times.

| Warnings contain information that is important for avoiding personal injury. |  |
|------------------------------------------------------------------------------|--|
|------------------------------------------------------------------------------|--|

| <u></u> | Caution                                                                                                    |
|---------|----------------------------------------------------------------------------------------------------|
|         | Cautions contain information and instructions that must be followed to avoid damaging equipment, data, or software. |

**NOTE:** *Notes contain information that you should be aware of.* 

## Safety Symbols and Information on the Equipment

Table 2-1 contains brief explanations of the symbols and information used to label the equipment. (Some labels in the table may appear on the transducer.)

BK Medical disclaims all responsibility for the operating safety, reliability and performance of the equipment if these symbols and warnings are disregarded in any way.

| Symbol | Name                         | Description                                                                                                    |
|--------|------------------------------|----------------------------------------------------------------------------------------------------|
| À      | Caution or Warning           | Consult accompanying user guides when you encounter this sign on the instrument, to avoid reducing its safety.                                      |
| ī      | Consult instructions for use | Consult user guide or other instructions.                                                                                                    |
|        | Pushing prohibited           | Do not use excessive force to push the system.<br>Excessive force when pushing over uneven surfaces<br>can cause the system to overbalance and tip. |
|        | Manufacturer                 | Legal manufacturer.                                                                                                    |

Table 2-1. Symbols and information on the equipment.

| Symbol           | Name                                            | Description                                                                                                    |
|------------------|-------------------------------------------------|----------------------------------------------------------------------------------------------------|
| cus E351094      | UL Classification for<br>Canada and US          | UL requirements are met for special conditions.                                                                                                    |
| c <b>AL</b> ®us  | UL Recognized<br>Component for<br>Canada and US | UL recognizes this as part of a UL-approved apparatus.                                                                                                    |
| Å                | Potential<br>Equalization                       | Terminal connected to the chassis. Should be<br>connected to corresponding terminals on other<br>equipment to eliminate potential differences.                                                                                  |
|                  | Ground (earth)                                  | Additional protective ground (earth).                                                                                                    |
| Ŕ                | Type BF                                         | <ul> <li>BF: Isolated from ground.</li> <li>Maximum patient leakage current under</li> <li>Normal condition ≤100 μA</li> <li>Single-fault condition ≤_500 μA</li> </ul>                                                         |
| 65 kg            | Weight                                          | The weight of the system including transducers.                                                                                                    |
| <b>8</b>         | Follow instructions for use                     | Read the user guide or other instructions for important safety warnings.                                                                                                    |
| l ¥ l            | Type BF                                         | BF, defibrillator-proof.                                                                                                    |
| Ŕ                | Туре В                                          | <ul> <li>B: Maximum patient leakage current under</li> <li>Normal condition ≤100μA</li> <li>Single-fault condition ≤_500μA</li> </ul>                                                                                           |
| IP               | Sealing                                         | Dust- and immersion-protected according to EN 60529 [1].                                                                                                    |
| С<br>U           | Standby                                         | Symbol on ON/Standby button on back of scanner unit – used to turn system on and off.                                                                                                    |
| ×                | Not watertight                                  | Plug may not be immersed (unless it is covered with a special watertight plug cover).                                                                                                    |
| Ka               | ESD (electrostatic discharge)                   | Do not touch pins in connectors with this symbol unless you follow ESD precautionary procedures.                                                                                                    |
| @R 204WW11100300 | Specified Radio<br>Equipment                    | (On remote control.) This equipment conforms to<br>Japanese Radio Law regulations concerning<br>frequency and power.                                                                                                    |
| X                | WEEE waste                                      | Within the EU, when you discard the equipment, you must send it to appropriate facilities for recovery and recycling.                                                                                                    |
| LI-ION           | Battery waste                                   | (On battery UA1225.) Dispose of used batteries<br>properly. When you dispose of the batteries, you must<br>follow national rules. Within the EU, you must send<br>them to appropriate facilities for recovery and<br>recycling. |
| 25               | China ROHS 25 Years<br>Lifetime                 | Environmentally Friendly Use Period for ROHS is 25 years.                                                                                                    |

Table 2-1. Symbols and information on the equipment. (continued)

| Symbol                                                          | Name               | Description                                                                                                    |
|-----------------------------------------------------------------|--------------------|----------------------------------------------------------------------------------------------------|
| ES .                                                            | Battery recycle    | (On battery UA1225.) Recycle used batteries properly.                                                                                                    |
| Internally Powered or<br>100V-240V~,50Hz and<br>100V-230V~,60Hz | Internally Powered | (On the battery pack.) The text "Internally powered or 100V-240V~, 50Hz and 100V-230V~, 60Hz" indicates that the system can also use batteries as a power source. |

Table 2-1. Symbols and information on the equipment. (continued)

# **General Safety Precautions**

The ultrasound system is designed and tested as Class 1 in accordance with EN/IEC 60601-1 (2012) (Part 1: General requirements for basic safety and essential performance) and EN 60601–2–37 (2007) (Particular requirements for the basic safety and essential performance of ultrasonic medical diagnostic and monitoring equipment).

The ultrasound system can optionally be internally powered by battery. All applicable EN/IEC 60601-1 tests have also been conducted on the ultrasound system while running on battery only.

The system also complies with ANSI/AAMI ES60601-1 (2005) and CAN/CSA C22.2 No.60601-1 (2014).

It fulfills the requirements for dust protection (IP20) for ordinary equipment specified in EN 60529.

Caution Rx-c1Physicians<br/>onlyUnited States law restricts this device to sale to, or on the order of, a physician.

| <u></u>            | WARNING GS-w1                                                                                                    |
|--------------------|----------------------------------------------------------------------------------------------------|
| Proper<br>Training | To ensure safe and proper use of the equipment, before you attempt to use BK equipment,<br>you should be trained in ultrasonography or be under the supervision of someone who is<br>trained in ultrasonography. You should also be thoroughly familiar with the safe operation<br>of your ultrasound system: read all the user documentation that accompanies it. |
|                    | In addition, if your system interacts with other equipment directly or indirectly, you need to make sure the interactions are both safe and secure.                                                                                                    |
|                    | No further training is required, but BK offers training in how to use the system. Consult your BK representative for information.                                                                                                    |

| <u></u>              | WARNING GS-w2a                                                                                                    |
|----------------------|----------------------------------------------------------------------------------------------------|
| Equipment<br>failure | If at any time the system malfunctions, or the image is severely distorted or degraded, or you suspect in any way that the system is not functioning correctly:                                                                                        |
|                      | Remove all transducers from contact with the patient.                                                                                                    |
|                      | <ul> <li>Turn off the system. Unplug the system from the wall – and for systems that include the<br/>mobile battery keyboard dock, remove the batteries from the battery pack – to make<br/>sure it cannot be used until it can be checked.</li> </ul> |
|                      | Do not try to repair the system yourself.                                                                                                    |
|                      | Contact your BK representative or hospital technician.                                                                                                    |

| <u></u> !               | WARNING GS-w3a                                                                                                    |
|-------------------------|----------------------------------------------------------------------------------------------------|
| Isolating the<br>system | The power supply cord connects the equipment to the line voltage. To isolate the equipment, you must unplug the power supply cord from the power source, and for systems that include the mobile battery keyboard dock, remove the batteries from the battery pack. Do this before you try to make any repairs to the system. |

| <u>_!</u>          | Caution S-c2                                                                                                    |
|--------------------|----------------------------------------------------------------------------------------------------|
| Spilled<br>liquids | The keyboard panel of the ultrasound system is <b>not</b> watertight. Be careful not to spill any liquids, gels or moist substances on the keyboard. |

| <u></u>           | Caution S-c3                                                                                                    |
|-------------------|----------------------------------------------------------------------------------------------------|
| Conden-<br>sation | Large variations in temperature or humidity may cause water to condense inside the system. If this happens, the system may fail to operate properly. Always let the system come to room temperature before you plug it in. |
|                   | <ul> <li>Wait at least 2 hours after the system has been subjected to major changes in<br/>temperature or humidity.</li> </ul>                                                                                             |
|                   | If there is visible evidence of condensation, wait at least 8 hours.                                                                                                    |

| Â | Caution S-c4                                                                                                    |
|---|----------------------------------------------------------------------------------------------------|
|   | Never unplug the system from the wall while it is running. Turn off the system and wait for the light on the keyboard and the ON/Standby button to go out before unplugging. |

Before you use the equipment, make sure that all the safety requirements described in this chapter have been satisfied.

# **Mechanical Safety**

Mechanical failure or unintended use of ultrasound equipment can result in physical injury to patients or operators.

|            | WARNING MS-w1                                                                                                    |
|------------|----------------------------------------------------------------------------------------------------|
| Mechanical | Be careful to avoid the following potential sources of injury:                                                                                             |
| injury     | <ul> <li>Parts of the body can be pinched by moveable parts of the equipment, such as the<br/>control panel.</li> </ul>                                    |
|            | Tilting the system can cause it to be unstable and injure someone.                                                                                         |
|            | • Do not lean or sit on the control panel or any other part of the system. The control panel or monitor can break if subjected to heavy weights or impact. |

| WARNINGMS-w2All partsWhen parts of the equipment can be mounted individually (for example, for use in an<br>operating room) each part must be securely mounted to a stable support so that it does<br>not tip, fall or come loose and injure someone. | stable not tip, fall or come loose and injure someone. |
|----------------------------------------------------------------------------------------------------|--------------------------------------------------------|
|----------------------------------------------------------------------------------------------------|--------------------------------------------------------|

| <u>_</u> !                        | WARNING MS-w3                                                                                                    |
|-----------------------------------|----------------------------------------------------------------------------------------------------|
| Don't drop<br>the scanner<br>unit | To avoid personal injury or damage to the system, if you handle the scanner unit by itself,<br>make sure you have a firm grip so that you do not drop it. Note that it may be hot. |

| <u></u>                | WARNING MS-w4                                                                                                    |
|------------------------|----------------------------------------------------------------------------------------------------|
| Don't push<br>too hard | To avoid injury and equipment damage, do not push the system too hard, especially when you roll the system over an uneven surface. Applying excessive force near the top could cause the system to overbalance and tilt. |

# **Explosion Hazards**

|                      | WARNING EH-w1                                                                                                    |
|----------------------|----------------------------------------------------------------------------------------------------|
| Explosion<br>hazards | The equipment is not designed to be used in potentially explosive environments. It should not be operated in the presence of flammable liquids or gases, or in oxygen-enriched atmospheres. |
|                      | There is a possible explosion hazard if the equipment is used in the presence of flammable anesthetic. The system should be placed at least 25 cm (10 inches) from the patient.             |
|                      | The ultrasound system contains a lithium battery. Never remove or replace this battery.<br>The lithium battery must not be removed except by a BK service representative.                   |

# **Electrical Safety**

| $\wedge$                 | WARNING ES-w1                                                                                                    |
|--------------------------|----------------------------------------------------------------------------------------------------|
| Do not use a power strip | Do not plug the equipment into an ordinary power strip. If the ground connection fails, this is dangerous because                                                 |
|                          | • the total leakage current for all the connected equipment can exceed the limits specified in EN/IEC 60601-1 ( <i>Part 1: General requirements for safety</i> ). |
|                          | • the impedance of the ground connection could exceed the limits specified in EN/IEC 60601-1.                                                                     |

| <u>_!</u>          | WARNING ES-w2                                                                                                    |
|--------------------|----------------------------------------------------------------------------------------------------|
| Leakage<br>current | When the equipment is used with 230V (and you believe the leakage current would be within the UL limit if you were using 120V), power to the equipment must come from an installation or supply unit with a center-tapped, 240V single-phase circuit. This will make sure that chassis leakage current during single fault condition fulfills the requirements specified in UL 60601-1 [4] (limit of $300\mu$ A). If power is not supplied in the way specified, the leakage current can be as high as $500\mu$ A, the limit specified in EN/IEC 60601-1 [2] (Part 1: General requirements for safety). |

| <u> </u>            | WARNING ES-w3                                                                                                    |
|---------------------|----------------------------------------------------------------------------------------------------|
| Electrical<br>shock | You risk electrical shock if you try to get inside the equipment (other than opening a cover to access connectors described in the user guide). Do not allow anyone but qualified service personnel to service the equipment. |

# **ESD Training**

# The ESD Symbol 🚣

Anyone using the equipment must be able to recognize the ESD symbol and understand how to take the necessary precautionary procedures, as described in the caution below.

| $\wedge$ | Caution ESD-c1                                                                                                    |
|----------|----------------------------------------------------------------------------------------------------|
| ESD      | Do not touch pins in connectors that have the ESD symbol 🛵 . Do not connect anything to them unless you follow these ESD (electrostatic discharge) precautionary procedures: |
|          | <ul> <li>Discharge your body to ground before you touch the pins with your hand or a tool. For<br/>example, touch an unpainted metal part of the system cover.</li> </ul>    |
|          | <ul> <li>You can use a wrist strap connected to the additional protective ground or potential<br/>equalization terminal on the system if that is more convenient.</li> </ul> |

# Interference

The emissions characteristics of this equipment makes it suitable for use in industrial areas and hospitals (CISPR 11 class A). If it is used in a residential environment (for which CISPR 11 class B is normally required) this equipment might not offer adequate protection to radio-frequency communication services. The user might need to take mitigation measures, such as relocating or re-orienting the system.

## **Electrical Noise**

| <u>_!</u>        | WARNING EN-w1                                                                                                    |
|------------------|----------------------------------------------------------------------------------------------------|
| Electrical noise | Electrical noise from nearby devices such as electrosurgical devices – or from devices that can transmit electrical noise to the AC line – may cause disturbances in ultrasound images. This could increase the risk during diagnostic or interventional procedures. |

#### **Electromagnetic Interference**

Medical electrical equipment requires special precautions regarding EMC (electromagnetic compatibility) [6]. You must follow the instructions in this chapter when you install the system and put it into service.

If the image is distorted, it may be necessary to position the system further from sources of electromagnetic interference or to install magnetic shielding.

| <u> </u>                     | WARNING EMC-w1                                                                                                    |
|------------------------------|----------------------------------------------------------------------------------------------------|
| Other<br>equipment<br>nearby | Do not use this equipment adjacent to other equipment. If you must place it next to or stacked with other equipment, verify that it operates normally there and neither causes nor is affected by electromagnetic interference. |

EMC noise can reduce the usable image depth. Therefore, to avoid having to repeat an ultrasound examination, you must make sure beforehand that the ultrasound system can be used for the examination. Repeating an examination can be regarded as a potential risk that should be avoided, especially if the examination involves transducers used intracorporeally or transducers used for puncture.

#### **RF (Radio Frequency) Interference**

Portable and mobile RF (radio frequency) communication equipment can affect the system, but the system will remain safe and meet essential performance requirements.

An ultrasound system intentionally sends/receives sound waves for the purpose of its operation. The transducers are very sensitive to frequencies within their signal frequency range (0.3 MHz to 80 MHz). Therefore RF equipment operating in this frequency range can affect the ultrasound image. However, if disturbances occur, they will appear as white lines in the ultrasound picture and cannot be confused with physiological signals.

| $\bigwedge$                         | Caution Inter-c1                                                                                                    |
|-------------------------------------|----------------------------------------------------------------------------------------------------|
| Possible<br>interference<br>sources | Portable RF communication equipment (including peripherals such as antenna<br>cables and external antennas) should be used no closer than 30 cm (12 inches) to any<br>part of the ultrasound system, including cables specified by BK Medical. Otherwise,<br>degradation of the performance of this equipment could result. |

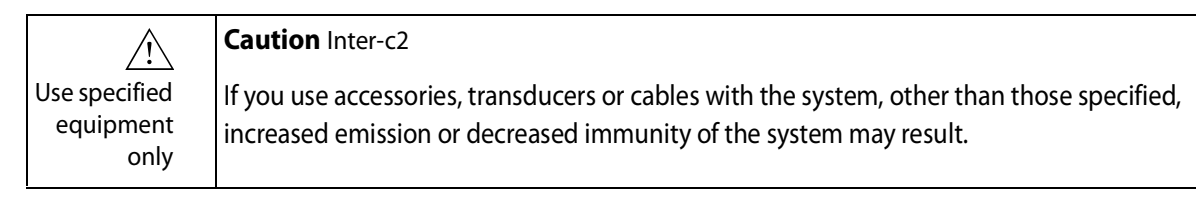

# Installation

| A                     |                                                                                                    |  |
|-----------------------|----------------------------------------------------------------------------------------------------|--|
|                       |                                                                                                    |  |
| Installation          | To ensure safe performance, a qualified electrician or hospital safety personnel must verify                                                                                                    |  |
| safety<br>requirement | requirements:                                                                                                    |  |
|                       | • Use only the original power supply cord. In the USA, this is fitted with a hospital grade three-prong grounded power plug. Never try to remove or change the plug on the power supply cord.                                                                                          |  |
|                       | • All equipment must only be connected to a grounded AC power supply (or wall outlet) that meets EN/IEC/NEC requirements or applicable local regulations. The examination room's grounding system should be checked regularly by a qualified electrician or hospital safety personnel. |  |
|                       | • Never use extension cords. The increased length of the cord will increase the resistance of the protective ground conductor and may increase the equipment's leakage current beyond an acceptable level.                                                                             |  |
|                       | Keep power cords, sockets and plugs clean and dry at all times.                                                                                                    |  |
|                       | <ul> <li>Make sure that the power supply cord cannot be accidentally disconnected from the<br/>power source or the equipment.</li> </ul>                                                                                                    |  |

Original If the original power cords are missing or damaged, you must order new ones from your local BK representative.

#### **Additional Protective Ground and Potential Equalization**

- An additional protective ground can be connected to the  $\perp$  terminal underneath the control panel, see Fig 2-1.
- The potential equalization terminal  $\oint$  underneath the control panel is connected to the system chassis. It can be connected to corresponding terminals on other equipment to eliminate potential differences. Do NOT use it for additional protective grounding.

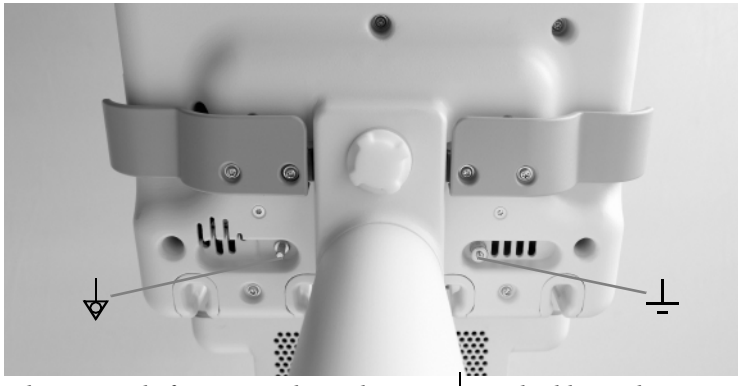

Figure 2-1. The terminals for potential equalization  $\oint$  and additional protective ground  $\downarrow$  are underneath the control panel.

# **Connecting Other Equipment**

For connection to other equipment, BK Medical systems have a communication protocol on top of TCP/IP

# Connection guidelines

#### WARNING C-w1

Follow the guidelines in EN60601-1-1[7] (*Safety requirements for medical electrical systems*) when you connect the system to other equipment.

# **Network Connection**

BK's range of ultrasound systems comply with the DICOM standard for handling, storing, printing and transmitting information in medical imaging. DICOM includes a file format definition and a network communication protocol which facilitates the exchange of data between electronic medical systems.

For detailed information about:

- network requirements
- network configuration
- workflow between devices
- technical specifications
- safety specifications

see the DICOM conformance statement at <a href="http://www.bkultrasound.com/support/bk/resources/DICOM">www.bkultrasound.com/support/bk/resources/DICOM</a>

#### **Network Security**

It is the responsibility of the on-site personnel or technician to maintain the ITnetwork and identify, analyze, evaluate and control new risks caused by a change in the network configuration.

If the applicable network connection does not meet the required characteristics of the IT-network, the following hazardous situations may occur:

- Corrupt patient data due to network errors, see Warning Exam-w3 on page 31
- System is unable to use the network due to faulty or overloaded network, see Warning GS-w1 on page 11
- System overloads the network causing other equipment to fail.

Network guidelines

**NOTE:** If your system interacts with other equipment directly or indirectly you must ensure that your network is properly dimensioned and that critical equipment is placed on a separate network. Otherwise you could risk overloading the network and your equipment failing.

#### **Network Printing**

For printing on network printers, BK supports protocols PCL 5, PCL 6 and PS (Post Script).

#### Connectors

PC connectors for connecting the system to other equipment such as approved printers and video equipment are located in the neck of the system. To access them, unscrew the screw on the bottom of the neck and remove the connector cover. See Fig 2-2.

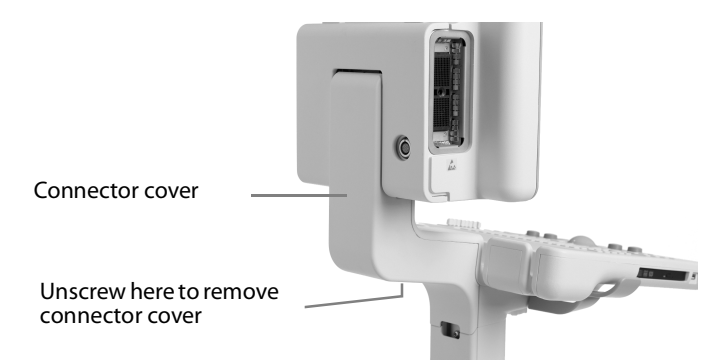

Figure 2-2. Flex Focus connector cover.

Some connectors are used by the system. Do not use connectors that are not labelled in Fig 2-3. For systems with a battery pack, the external power is plugged directly into the battery pack on the system stand. The system is then connected to the power source through a connection from the battery pack to the 12 V plug in the neck (see "Systems with battery pack" in Fig 2-3). Systems with a battery pack are delivered with a power cord in the neck; this is an auxiliary power source for an approved printer. When there is no printer on the system, the plug on the auxiliary power cord is stored in the empty space next to the 12 V outlet in the neck.

More information about the connectors is in Table 2-2. Information about the cables to use is in Table 2-4.

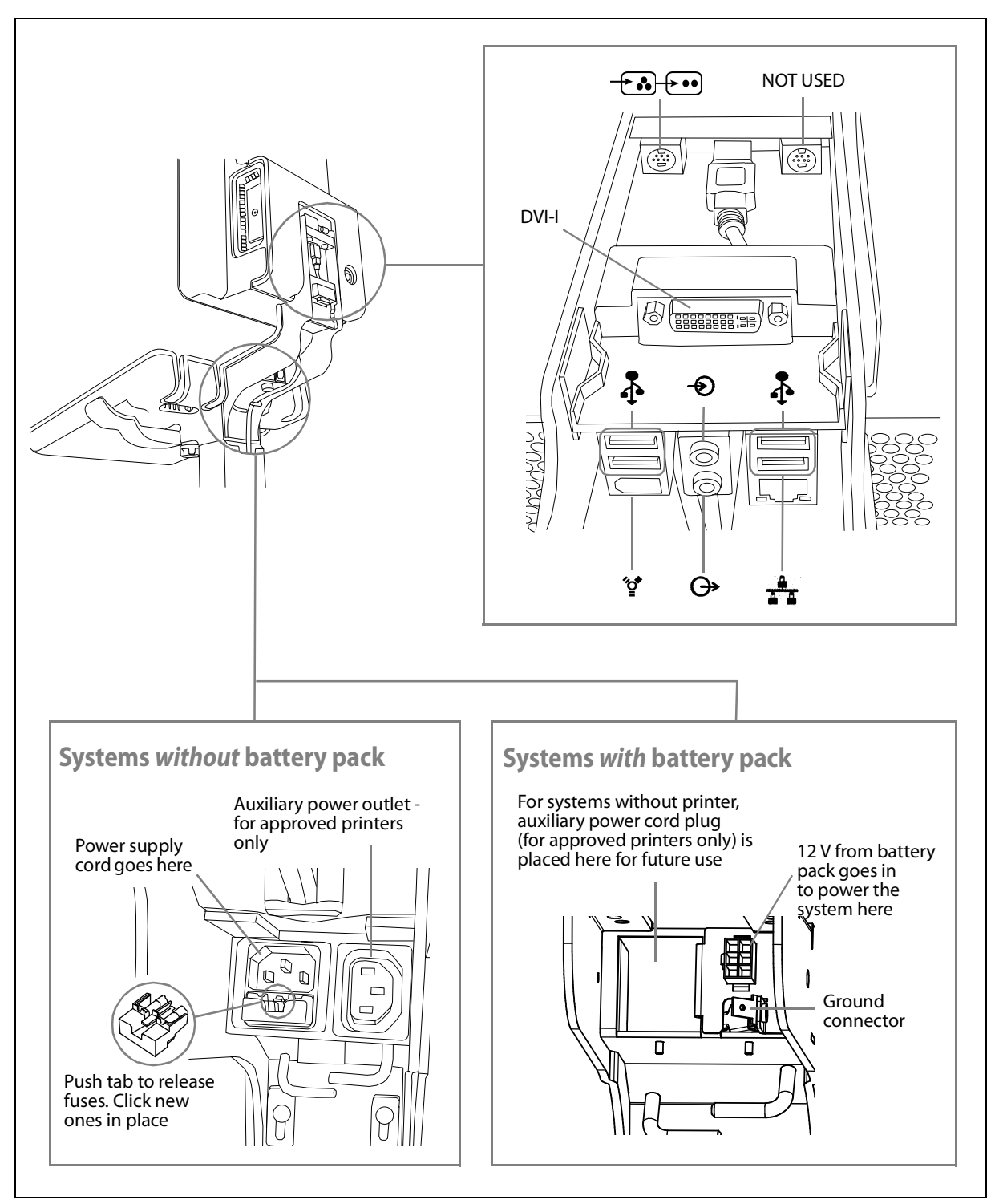

Figure 2-3. Connectors in the neck of the Flex Focus system.

The socket comes with a fuse cassette, located just above it. The cassette contains two fuses.

| Symbol       | Connector                    | Additional Information                                                                        |
|--------------|------------------------------|-----------------------------------------------------------------------------------------------|
| DVI-I        | DVI-I                        | Connector for auxiliary DVI or VGA monitor.                                                   |
|              | Composite/S-video In         | 7-pin S-video connector that can be<br>adapted to a composite video input (see<br>Table 2-3). |
| Ð            | Audio In                     |                                                                                               |
| ↔            | Audio Out                    |                                                                                               |
| <b>•</b>     | 4 USB 2.0 connectors, A-type | 500mA current limit on each.                                                                  |
| ″ <b>_</b> * | FireWire <sup>TM</sup>       | Not currently supported. For future use.                                                      |
| <u></u>      | 10/100/1000 Ethernet         | LAN: 10/100/1000 LAN connector, RJ45.                                                         |

Table 2-2. Connectors in the neck of the Flex Focus system.

CautionInter-c2Use specified<br/>equipment<br/>onlyIf you use accessories, transducers or cables with the system, other than those specified,<br/>increased emission or decreased immunity of the system may result.

#### Video Output

Although 4 different video output signal formats are available, the image quality is not the same for all of them.

DVI gives best image quality To get the best image quality possible, connect your monitor or other video equipment using the output signal that gives the highest quality image. See the list below.

#### Output signal types (in order of quality, with digital DVI highest)

- 1 DVI digital output that gives the best image quality.
- **2** VGA this analog output from the DVI connector gives slightly poorer image quality than the digital DVI output.

If you must use a cable that does not have a DVI connector, you may need to use an adapter. Table 2-3 shows you which adapters can be used.

| Cable Connectors<br>(in order of preference) | Adapter                                                      | Flex Focus Connector |
|----------------------------------------------|--------------------------------------------------------------|----------------------|
| DVI-D                                        | Not needed.                                                  | DVI-I                |
| 15-pin (VGA)                                 | DVI to VGA adapter (2 views)                                 | DVI-I                |
| BNC (Composite)                              | 7-pin S-video to Composite +<br>BNC (female) to Phone (male) | - <b>-</b>           |
| Phono RCA (Composite)                        | 7-pin S-video to Composite                                   |                      |

Table 2-3. Video connectors and adapters.

# HistoScanning<sup>1</sup>

The scanner units to be used with HistoScanning<sup>TM</sup> systems from AMD have an extra connector on the back of the monitor, in the upper left corner. It is used to take raw data, before it has been converted to an image on the monitor, out of the system.

To use the Flex Focus for HistoScanning, you must have a HistoScanning license installed.

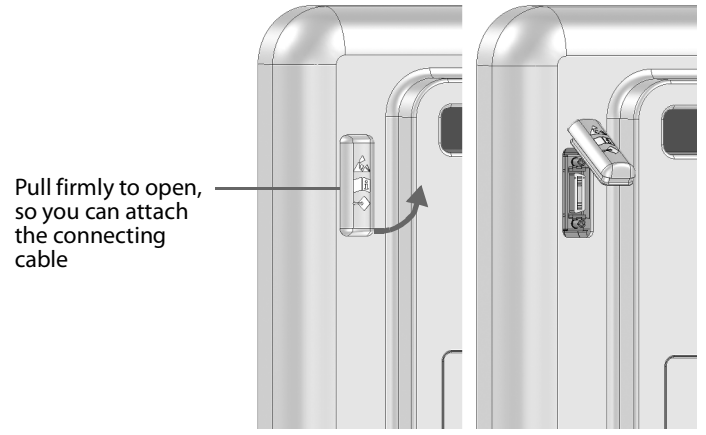

Figure 2-4. Connector for HistoScanning.

A cable (AO1385) is supplied to use with this connector.

#### Using the System with a Lithotriptor

Special considerations apply if you are using a lithotriptor with the system.

- The lithotriptor must comply with the guidelines in EN 60601–1–1 [7] (Safety requirements for medical electrical systems).
- You must have a license installed to use a lithotriptor with the system.
- You must always follow instructions in the manufacturer's user guide for the lithotriptor.

| <u>^!</u> | WARNING LT-w1                                                                                                    |
|-----------|----------------------------------------------------------------------------------------------------|
| <u> </u>  | To avoid an inaccurate location of the crosshair cursor due to misalignment of recorded image and graphics, ensure the coordinate systems are synchronized. |

**Power Connections** 

Do *NOT* connect a lithotriptor to the auxiliary power outlet. Plug the system and the lithotriptor directly into independent wall power outlets.

**Connecting the System to the Lithotriptor** 

Connect the lithotriptor to a USB connector on the system. If necessary, use a USB RS-232 adapter cable.

1. HistoScanning has not been market cleared by the FDA or licensed by Health Canada.

Follow the connection instructions in the manufacturer's user guide for the lithotriptor system. The connections must follow the guidelines given in EN 60601–1-1 [7] (Safety requirements for medical electrical systems).

#### **EMC Requirements**

To fulfill EMC requirements, cables attached to the system must be shielded and no longer than 5 m. The cables must be validated before use. Note that you cannot purchase these cables from BK Medical.

| Connector name                      | Cable type          | Type and length |
|-------------------------------------|---------------------|-----------------|
| DVI-I                               | Dual link           | Shielded, 5 m   |
| S-video/composite In                | S-video             | Shielded, 5 m   |
| Audio In                            | Stereo, 3.5 mm jack | Shielded, 5 m   |
| Audio Out                           | Stereo, 3.5 mm jack | Shielded, 5 m   |
| USB 1                               | USB, 2.0            | Shielded, 5 m   |
| USB 2                               | USB, 2.0            | Shielded, 5 m   |
| USB 3                               | USB, 2.0            | Shielded, 5 m   |
| USB 4                               | USB, 2.0            | Shielded, 5 m   |
| 10/100/1000 Ethernet                | Network, CAT6E      | Shielded, 5 m   |
| HistoScanning/Research<br>Interface | MDR-26              | Shielded, 3 m   |

Table 2-4. List of cables that fulfill EMC compliance.

Caution Inter-c2

/!\

only

Use specified

equipment

If you use accessories, transducers or cables with the system, other than those specified, increased emission or decreased immunity of the system may result.

#### **Isolation of DICOM Network**

The system must not be galvanically connected to a computer network (DICOM<sup>®</sup>) that has not been isolated. If the network is not isolated, the system must be connected via a network isolator DP0925.

#### Wireless Network (Wi-Fi)

The system can be connected to a wireless network for printing and archiving data. This requires the optional wireless license for the system, and a Wi-Fi adapter that is supplied by BK Medical when you buy this option. The Wi-Fi adapter is inserted into one of the USB connectors located in the neck of the system (see Fig 2-3 on page 19).

| Caution: Wifi-c3 |                                                                                           |
|------------------|-------------------------------------------------------------------------------------------|
|                  | Do not use a USB extension cable to connect a Wi-Fi adapter to the system. If you do, the |
|                  | wireless network may become unstable due to electromagnetic interference.                 |

For information on how to install a license on the system, see Appendix C in the Flex Focus 1202 Advanced User Guide (BB1946).

#### **Connecting to a Wireless Network**

You must establish a secure wireless network at your hospital, clinic or institution, including a password for the network, before you can use the system's Wi-Fi for printing and archiving.

To use Wi-Fi on the system you need to install a license. When you have installed the license, a Wi-Fi logo is visible on the lower right of the main screen.

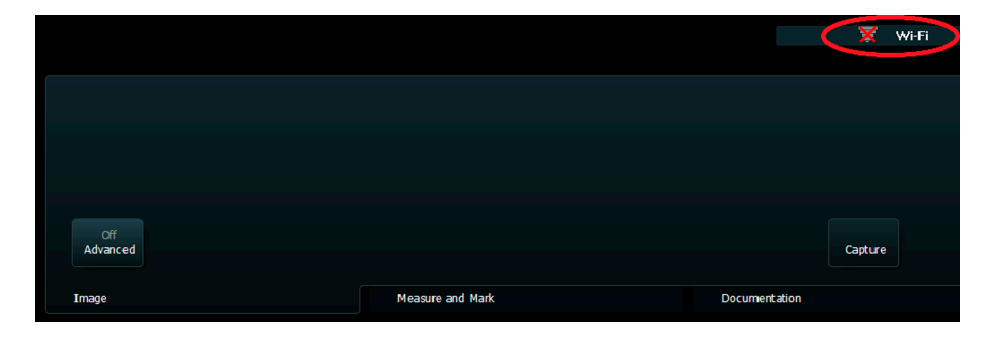

Figure 2-5. Position of the Wi-Fi symbol on the screen.

To connect to a wireless network, click the Wi-Fi logo, choose the appropriate network, and type in the password.

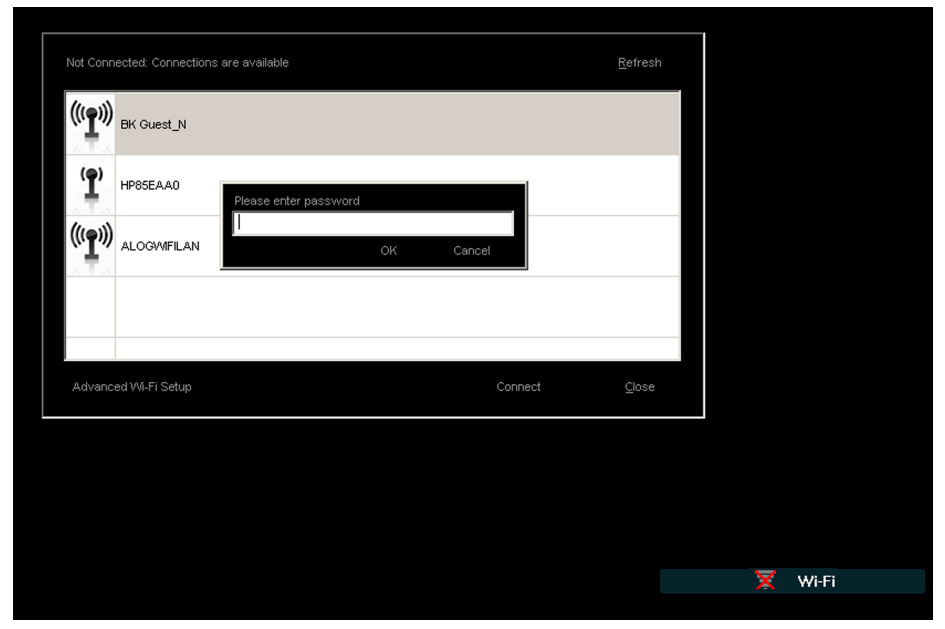

Figure 2-6. Wi-Fi connection window.

You only have to type in a password the first time you connect to a specific network. When you turn on the system an attempt is made to reconnect to the network that the system was connected to before it was turned off.

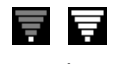

Weak vs. strong signal

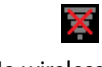

No wireless connection

The bars in the Wi-Fi logo represents the signal strength. The more lit bars in the logo, the stronger the signal.

When the system is not connected to a wireless network, the Wi-Fi logo has a red 'X' over it.

An advanced Wi-Fi setting option is available on the system using Windows configurations. Always follow the security procedures that have been established for your hospital, clinic or institution, as well as national guidelines. Contact your BK Medical service representative for more information.

| Additional characteristics |                                                                                                    |
|----------------------------|----------------------------------------------------------------------------------------------------|
| Frequency band             | 2.412~2.4835 GHz                                                                                                    |
| Data throughput            | Max 150 Mbps                                                                                                    |
| Latency                    | Depends on network setup                                                                                                    |
| Integrity                  | Full integrity of archiving operations                                                                                                    |
| Range                      | Wi-Fi depends on environment for the system. See below. Bluetooth by the transducer cable length (max. 3.5m).                                   |
| Security characteristics   | Support for WEP, WPA and WPA2 encryption.<br>Enterprise encryption (802.1x) requires<br>assistance from an authorized BK Medical<br>technician. |
| Spectrum management        | None required                                                                                                    |

When you transmit data over a wireless network, some special considerations apply. In particular, the network connections must be set up correctly. See Warning GS-w1 on page 11.

#### **NOTE:** The system only supports one network at a time.

If the system loses connection with the network while transmitting (for example, because it is moved out of range of the network during a transmission), the pending data is stored temporarily and re-transmitted when the connection is re-established.

For information on saving and printing using the DICOM protocol, see the DICOM chapter in *Flex Focus 1202 Advanced User Guide* (BB1949).

| $\wedge$ | Caution: Wifi-c1                                                                                                    |
|----------|----------------------------------------------------------------------------------------------------|
|          | The network must be set up correctly so that data is sent to the correct location. Otherwise data can be lost or accessed by unauthorized people. |

# Caution: Wifi-c2

A safe encrypted protocol for data transmission, approved by the hospital, must be used. This is to prevent unauthorized people from getting access to the data.

# **Medical Equipment**

If any other electrical equipment/accessory is connected to the system, the system including this equipment and/or accessory will become a medical system. Medical systems must comply with EN/EIC 60601-1, ANSI/AAMI ES60601-1 or CAN/CSA C22.2 No. 60601-1.

| Â               | WARNING ME-w1a                                                                                                    |
|-----------------|----------------------------------------------------------------------------------------------------|
| Power<br>source | Follow the guidelines in EN 60601–1–1[7] (Safety requirements for medical electrical systems).                                                                                                    |
|                 | Equipment that complies with the requirements of EN/IEC 60601–1[2] ( <i>Part 1: General requirements for safety</i> ) ANSI/AAMI ES60601-1 or CSA C22.2 No. 601.1–M90 [5] can be connected to the system, but one of the following conditions must be fulfilled: |
|                 | • Each piece of equipment is plugged directly into an independent wall power outlet.                                                                                                    |
|                 | or                                                                                                    |
|                 | <ul> <li>The system and other equipment are plugged into an external common isolation<br/>transformer to control the leakage current during a ground connection fault.</li> </ul>                                                                               |
|                 | If in doubt, contact your BK service representative.                                                                                                    |

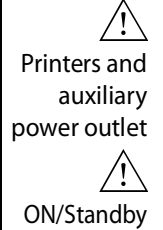

button does not turn off outlet

#### WARNING ME-w2

An approved printer, specified in the Product Data sheet, can be connected to the internal auxiliary power outlet on the system. *Do not use the auxiliary power outlet on this BK system for any other equipment.* 

The auxiliary power outlet is still live even when the ON/Standby button on the system is turned off. To remove voltage from this outlet, you must unplug the power supply cord from the power source.

**Non-Medical Equipment** 

| Â | WARNING NME-w1                                                                                                    |
|---|----------------------------------------------------------------------------------------------------|
|   | Follow the guidelines in EN 60601–1–1[7] (Safety requirements for medical electrical systems).                                                                                                    |
|   | If you connect non-medical equipment (instruments that do not comply with safety requirements for medical equipment, such as a video monitor, video recorder, endoscopic camera control unit or other documentation device), this equipment must be placed outside the patient environment (1.5 m from the bed, for example). The equipment must fulfill the relevant EN standard or other applicable national or international standard. |
|   | <ul> <li>One of the following conditions must be fulfilled:</li> <li>The system and other equipment are plugged into an external common isolation transformer to control the leakage current during a ground connection fault.</li> </ul>                                                                                                    |
|   | <ul> <li>The system is grounded with an additional safety ground connection (see "Additional<br/>Protective Ground and Potential Equalization" on page 16).</li> </ul>                                                                                                    |
|   | If in doubt, contact your BK service representative.                                                                                                    |
|   |                                                                                                    |

# **Battery Support System**

If you use a battery pack to supply power to the system, be sure to read the battery support chapter of this user guide.

Also observe the following warnings for the battery pack:

| Â | WARNING BS-w1                                                                                 |
|---|-----------------------------------------------------------------------------------------------|
|   | To ensure proper ventilation and avoid overheating, keep both ends of the battery pack clear. |

| Â        | WARNING BS-w2                                                                                                    |
|----------|----------------------------------------------------------------------------------------------------|
| <u> </u> | To prevent damage to the equipment, use only the UA1225 battery set – check the number on the battery set before you insert it into the battery pack. |

| <u>_!</u> | WARNING BS-w3                                                                                                    |
|-----------|----------------------------------------------------------------------------------------------------|
|           | The batteries in the battery pack may present a risk of fire or chemical burn if mistreated.<br>Do not disassemble, heat above the manufacturer's maximum temperature limit, or<br>incinerate. Replace battery with the UA1225 battery set only. Use of another battery may<br>present a risk of fire or explosion. |
| Battery   | When you dispose of the batteries, you must follow national rules. Within the FU                                                                                                    |

Battery disposal

When you dispose of the batteries, you must follow national rules. Within the EU, you must send them to appropriate facilities for recovery and recycling.

| Ń        | WARNING BS-w4                                                                                                  |
|----------|----------------------------------------------------------------------------------------------------|
| <u> </u> | Dispose of used batteries properly. Keep away from children. Do not disassemble and do not dispose of in fire. |

#### Information Printed on the Battery (UA1225)

The following information, including Warning BS-w5a below, is printed on one side of the battery (UA1225).

| . WARNI | NG BS-w5a                                                                          |
|---------|------------------------------------------------------------------------------------|
| Charge  | only with a SMBUS complaint level 2 or 3 charger. Do not heat above 80°C. Do not   |
| open ba | attery, dispose of in fire or short circuit – may ignite, explode, leak or get hot |
| causing | personal injury. Replace battery with same part number only. Use of another        |
| battery | may present a risk of fire or explosion. Keep away from children.                  |

<100Wh Lithium ion rechargeable battery. 0% Hg, 0% Cd, 0%Pb. For optimal performance use BK Medical equipment for charging. Must be recycled or disposed of properly. Recycle facilities may not be available in all areas. Charge before use.

To re-purchase contact your local BK representative. Can be found on www.bkultrasound.com

#### If the System Will Not Start

The batteries supplied for use with the system are called *smart batteries*, which means they have built-in safety features to prevent overloading. If, for unknown reasons, the batteries are overloaded and the safety feature is triggered, you may not be able to start the system, even if it is plugged in to a power source.

#### To reset the batteries:

- **1** Unplug the system.
- **2** Open the door on the battery pack.
- **3** Pull out all 4 batteries approximately 1 cm so they are no longer connected inside the battery pack.
- **4** Wait approximately 1 minute.
- **5** Plug in the system.
- **6** Make sure that the fan is started.
- 7 Push all batteries into place and close the battery pack door.

This procedure resets the safety feature and should resolve the issue. If the problem persists (for example, the fan does not start), contact your BK representative.

#### **Touch Screen**

**NOTE:** *This information applies to the Flex Focus 700 (order no. 1202-3) with touch screen.* 

When using sterile covers available in some hospitals and clinics, make sure only the area with keyboard and screen controls are covered. No cover is necessary on the image area of the touch screen because it is not touch sensitive.

| <u></u>                          | WARNING TS-w1                                                                      |
|----------------------------------|------------------------------------------------------------------------------------|
| Touch screen<br>must be<br>clean | To avoid misdiagnosis of an image, make sure the touch screen is clean before use. |

# **Remote Control**

If you use a wireless remote control with the system, be sure to read the remote control chapter of this user guide.

The remote control uses short wave radio waves to communicate with the system.

| <u></u> | WARNING RC-w2                                                                                                    |
|---------|----------------------------------------------------------------------------------------------------|
|         | The remote control is active at a distance of at least 10 meters from the system, even if the system is in a different room. |

| Â | Caution: RC-c1                                                               |
|---|------------------------------------------------------------------------------|
|   | The remote control can be disrupted by other equipment operating at the same |
|   |                                                                              |

This device complies with Part 15 of the FCC Rules. Operation is subject to the following two conditions:

- 1 This device may not cause harmful interference, and
- 2 This device must accept any interference received, including interference that may cause undesired operation.

## **Computer Security**

When the Flex Focus is connected to a hospital network, BK Medical does not take any responsibility for computer viruses from the network that may infect the Flex Focus.

| <u>/!</u>                  | Caution CS-c1                                                                                                    |
|----------------------------|----------------------------------------------------------------------------------------------------|
| Check<br>external<br>media | You must perform a virus check on any external storage medium (USB device or DVD) to make sure that it is virus-free before you connect it to the system. |

# Service and Repair

| <u></u>                 | WARNING SR-w1                                                                                                    |
|-------------------------|----------------------------------------------------------------------------------------------------|
| Authorized<br>personnel | Service and repair of BK Medical electromedical equipment must be carried out only by<br>the manufacturer or its authorized representatives. BK Medical reserves the right to<br>disclaim all responsibility, including but not limited to responsibility for the operating<br>safety, reliability and performance of equipment serviced or repaired by other parties.<br>After service or repairs have been carried out, a qualified electrician or hospital technician<br>should verify the safety of all equipment. |
|                         |                                                                                                    |

# Transducers

| <u></u>             | WARNING T-w1                                                                                                    |
|---------------------|----------------------------------------------------------------------------------------------------|
| Electrical<br>shock | The transducer sockets contain terminals with 3.3 V. Do not touch the patient while you are touching an uncovered socket. |

| <u></u>               | WARNING T-w2                                                                                                    |
|-----------------------|----------------------------------------------------------------------------------------------------|
| Type B<br>transducers | When using Type B (non-isolated) transducers, carefully check all electrical equipment within the patient area. Also, consider using additional protective grounding. |

| WARNING       T-w3         Electrical burns       Do not leave transducers in contact with the patient when using HF electrosurgical equipment. |
|----------------------------------------------------------------------------------------------------|
|----------------------------------------------------------------------------------------------------|

BK Medical transducers fulfill EMC requirements when they are outside as well as inside the patient's body.

| VARNING T-w4                                                                                                    |
|----------------------------------------------------------------------------------------------------|
| Do not turn the transducer on and allow it to scan into mid-air without ultrasound gel pplied to the surface of the array. Doing so may cause the surface temperature on the rray to heat up to 27 °C above room temperature (measured according to EN 60601–2–7 [3] ( <i>Particular requirements for the safety of ultrasonic medical diagnostic and monitoring quipment</i> )). To avoid this, freeze the image when the transducer is not used for imaging. |
| <b>V</b><br>p<br>ri<br>7<br>q                                                                                                    |

| <u></u>                          | WARNING C-J-w1                                                                                                    |
|----------------------------------|----------------------------------------------------------------------------------------------------|
| Creutzfeldt-<br>Jakob<br>disease | Do not use a transducer for neurosurgical applications if the patient is suspected of having<br>Creutzfeldt-Jakob disease. If a neurosurgical transducer has been used on a patient<br>suspected of or diagnosed as being Creutzfeldt-Jakob positive, the transducer must be<br>destroyed, following approved procedures for your hospital. |

# **During an Examination**

## **Checking the Date**

Before you start imaging, verify that the date and time displayed on the monitor are correct.

|      | WARNING Exam-w1                                                                                                    |
|------|----------------------------------------------------------------------------------------------------|
| Date | An incorrect date or time will make documentation of the image incorrect and may also cause some calculated values to be incorrect. |

| <u></u>                | WARNING Exam-w2a                                                                                                    |
|------------------------|----------------------------------------------------------------------------------------------------|
| Patient ID<br>required | You must enter a new patient ID before you image a new patient. Otherwise the documentation will not contain the correct patient identification, and you will not be able to capture images and clips. We recommend that you enter the complete name of the patient. |

| <u></u>    | WARNING Exam-w3                                  |
|------------|--------------------------------------------------|
| Verify     | Verify that the patient name and ID are correct. |
| patient ID |                                                  |

# Verifying the Transducer Type

|                                                                                                    | n-w4                                                                                                    |
|----------------------------------------------------------------------------------------------------|----------------------------------------------------------------------------------------------------|
| Type Before you start<br>number number displayed<br>displayed system, and con<br>must match<br>number on<br>transducer | to image, verify that the type number on the transducer matches the<br>ed on the monitor. In case of any inconsistency, stop imaging, turn off the<br>tact your BK service representative. |

### Measurements

Pay careful attention when you position cursors to make measurements on a scanned image or on a Doppler curve.

| <u></u>           | WARNING M-w1                                                                                                    |
|-------------------|----------------------------------------------------------------------------------------------------|
| Polygon           | To prevent wrongful diagnosis, you must be aware that:                                                                                                    |
| measuring<br>tool | • When you use the polygon measuring tool, if the sides of the polygon intersect (as in forming a curve like a figure eight, for example), the area calculation is incorrect. In this case, the calculated area of the polygon is the area of the bigger loop minus the area of the smaller loop. |

|                            | WARNING M-w2                                                                                                    |
|----------------------------|----------------------------------------------------------------------------------------------------|
| Using<br>Doppler<br>curves | Drawings of Doppler curves, manual and automatic, are meant as tools for positioning cursors so that measurements based on the curves can be calculated automatically. The system has no facilities for checking whether the automatic measurements are reasonable. Curves drawn on very noisy spectra may lead to misplacement of measurement cursors. Make sure that measurement cursors are positioned so that the results are reasonable. If they are not, you must adjust the position of the cursors manually. |
|                            |                                                                                                    |

# Nuchal Translucency

|              | Caution NT-c1                                                                 |
|--------------|-------------------------------------------------------------------------------|
| Nuchal       | You must be adequately trained before you attempt to make nuchal translucency |
| translucency | measurements.                                                                 |

# VFI – Vector Flow Imaging

| /!        | WARNING VFI-w1                                                                                                    |
|-----------|----------------------------------------------------------------------------------------------------|
| Artifacts | Before you turn on VFI, check the B-mode image to make sure there are no artifacts visible<br>in the blood vessel. If there are strong artifacts in the B-mode image, the arrows in VFI may<br>be pulled to point in a more axial direction (toward or away from the transducer),<br>especially in low flow situations with correspondingly low PRF. These artifacts will not<br>affect the color mode (CFM) image, so it is important to check in B-mode. |

| <u>/!</u> | <b>WARNING</b> VFI-w2                                                                 |
|-----------|---------------------------------------------------------------------------------------|
| Arrow     | Check to make sure the VFI arrows are not aliasing before you activate the assisted   |
| aliasing  | Doppler gate placement. Otherwise, the Doppler gate will not be positioned correctly. |
| unusing   |                                                                                       |

| <u>/!</u>           | WARNING VFI-w3                                                                                                    |
|---------------------|----------------------------------------------------------------------------------------------------|
| Diameter<br>markers | Check to make sure that the diameter markers correspond to the inner vessel wall and that the connecting line between the markers is perpendicular to the direction of the vessel. Otherwise, the real-time volume flow measurement may not be precise. |

| $\wedge$     | WARNING VFI-w4                                                                          |
|--------------|-----------------------------------------------------------------------------------------|
| <u> </u>     |                                                                                         |
| Doppler gate | Check to make sure that the Doppler gate covers the entire vessel. Otherwise, the real- |
| large        | time volume flow measurement may not be precise.                                        |
| enough       |                                                                                         |
| enough       |                                                                                         |
|              |                                                                                         |

| <u></u>                                 | WARNING VFI-w5                                                                                                    |
|-----------------------------------------|----------------------------------------------------------------------------------------------------|
| Doppler gate<br>over only<br>one vessel | Check to make sure that the Doppler gate only covers one vessel. Otherwise, the real-time volume flow measurement may not be precise. |

#### WARNING VFI-w6

Doppler spectrum aliasing

 $/! \$ 

Check to make sure that the Doppler spectrum does not alias. Otherwise, the real-time volume flow measurement may not be precise.

# **Puncture and Brachytherapy**

| on the monitor may not correspond to the true puncture path in the tissue. In case of any inconsistency, stop imaging, turn off the system, and contact your BK service representative. |
|----------------------------------------------------------------------------------------------------|
|----------------------------------------------------------------------------------------------------|

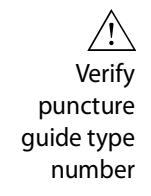

| W/A | DNIN | ו הו | $D_{1}$ |
|-----|------|------|---------|
|     |      |      |         |

Verify that the type number of the puncture guide displayed on the monitor corresponds to the puncture guide that you are actually using. If the number is incorrect, the puncture line on the monitor may not correspond to the true puncture path in the tissue.

| <u>/!</u>            | WARNING P-w4                                                                                                    |
|----------------------|----------------------------------------------------------------------------------------------------|
| Watch the needle tip | The puncture line on the image is an indication of the expected needle path. To avoid harming the patient, the needle tip echo should be monitored at all times so any deviation from the desired path can be corrected. |

**NOTE:** If the image depth is set very low (to see tissue close to the transducer with high magnification), the needle tip echo can be outside the displayed image area. To see the needle tip in this case, zoom out so the full needle path is visible or pan the image to the side (to keep the high magnification).

| <u></u>           | WARNING P-w3                                                                                                    |
|-------------------|----------------------------------------------------------------------------------------------------|
| Offset<br>changes | Changes you make to the offset of a programmable puncture guide or brachy matrix will affect ALL programmable puncture guides and brachy matrixes. This could lead to incorrect puncture lines or matrix positions for a different guide than the one you wanted to change. |

## **Brachytherapy and Prostate Transperineal Biopsy**

| Verify matrix | <b>WARNING</b> B-w1<br>Verify that the matrix type and coordinates displayed on the monitor agree with the actual matrix template you are using. |
|---------------|----------------------------------------------------------------------------------------------------|
| coordinates   |                                                                                                    |

| WARNING B-w2Verify user-<br>defined<br>matrixIf you create a user-defined matrix, it is your responsibility to verify that the matrix that<br>appears on the monitor corresponds to the physical matrix you are using. |
|----------------------------------------------------------------------------------------------------|
|----------------------------------------------------------------------------------------------------|

| Verify matrix<br>alignment | <b>WARNING</b> B-w3<br>Before you use the matrix for seed implantation or biopsy, check the matrix offset value to verify that it corresponds with the chosen matrix. Then check the matrix alignment. |
|----------------------------|----------------------------------------------------------------------------------------------------|
|                            |                                                                                                    |
| <u></u>                    | WARNING B-w4                                                                                                    |

# To avoid harming the patient, check the needle alignment (and recalibrate if necessary) before each use.

## 3D

Pay particular care to the following safety issues when operating the 3D system.

| $\wedge$                | WARNING 3D-w1                                                                                                    |
|-------------------------|----------------------------------------------------------------------------------------------------|
| 3D<br>measure-<br>ments | Measurements obtained with the 3D system and used in diagnosis must be carefully and thoughtfully performed to ensure accurate quantitative assessment. Before you perform a calculation, make sure that all necessary calibrations and measurements are made. |
|                         | If you suspect that the 3D system's calibration is inaccurate (that is, the measurements are not as expected), contact your BK service representative to check and confirm the system's proper operation.                                                      |

| Â                     | WARNING 3D-w2                                                                                        |
|-----------------------|----------------------------------------------------------------------------------------------------|
| Untracked<br>freehand | You cannot make accurate measurements on a 3D data set acquired using the untracked freehand method. |

If you start to make a measurement on a 3D data set acquired using the untracked freehand method, the following warning appears on the monitor:

Warning on monitor

| on | Symbol         | Description                       |
|----|----------------|-----------------------------------|
| 01 | <u>,</u> ×,≻.× | Measurement will not be accurate. |

# **Picture in Picture**

| <u></u>                                           | WARNING PIP-w1                                                                                                    |
|---------------------------------------------------|----------------------------------------------------------------------------------------------------|
| PiP must not<br>cover<br>important<br>information | When you use Picture in Picture, do not cover critical information (such as TI or MI) on the monitor. Make sure that all important information will appear if you print or save the ultrasound image. |

# **Acoustic Output**

#### General

Medical research has yet to prove whether or not ultrasound causes biological effects. Therefore, prudent use considerations require you to follow certain guidelines; see EN60601-2-37 [3] (*Particular requirements for the safety of ultrasonic medical diagnostic and monitoring equipment*).

#### **Prudent Use**

|                           | WARNING AO-w1                                                                                                    |  |
|---------------------------|----------------------------------------------------------------------------------------------------|--|
| Exposure<br>level         | To avoid tissue damage, always keep the exposure level (the acoustic output level and the exposure time) as low as possible.                                                                                                    |  |
|                           | • Image patients only when clinical reasons make it necessary.                                                                                                    |  |
|                           | • Keep exposure time as short as possible.                                                                                                    |  |
|                           | • Be careful to prepare the patient correctly so that you get the best possible image.                                                                                                    |  |
|                           | • Start imaging at a low acoustic output level (see "Thermal and Mechanical Indices" on page 36) and increase the level only as much as necessary to obtain a satisfactory image.                                                                                               |  |
|                           | • If you switch from an application requiring high acoustic output levels (see "Functions Affecting Acoustic Output" on page 37), to one that requires lower levels (fetal imaging, for example), be sure to reset the levels before you image. (For example, start in B-mode.) |  |
|                           | • Take into account all the types of tissue that may be affected. For example, when imaging a breast, it may be appropriate to monitor the TI in bone rather than in soft tissue because the ribs will be subjected to ultrasound.                                              |  |
|                           | WARNING AO-w2                                                                                                    |  |
| Appropriate<br>transducer | To avoid tissue damage, always use the transducer best suited to the examination.                                                                                                    |  |
|                           | Acoustic output data for transducers used with the system are given in the Technical Data (BZ2100) that accompanies this user guide. The uncertainty level for each                                                                                                    |  |

Data (BZ2100) that accompanies this user guide. The uncertainty level for each parameter is also listed. For definitions of the parameters, refer to the Food and Drug Administration (FDA) Guide [8] as well as EN 60601-2-37 [3] (*Particular requirements for the safety of ultrasonic medical diagnostic and monitoring equipment*) and AIUM/NEMA standards [9,10].

The routes (or tracks) available for clearance by the FDA are well-defined. Track 3 is for diagnostic ultrasound systems that follow the Output Display Standard [10]. Under Track 3, acoustic output will not be evaluated on an application-specific basis, but the maximum derated Spatial Peak–Temporal Average Intensity ( $I_{SPTA}$ ) must be  $\leq 720 \text{ mW/cm}^2$ , the maximum Mechanical Index (MI) must be  $\leq 1.9$ , and the maximum Thermal Index (TI) must be  $\leq 6$ . All BK Medical transducers for use with the Flex Focus 1202 Ultrasound System are Track 3.

#### **Monitor Display**

The Mechanical Index (MI) and Thermal Index (TI) can be viewed in all imaging modes.

## **Thermal and Mechanical Indices**

The MI and TI indices are intended to allow users to implement the ALARA [11, 12] (As Low As Reasonably Achievable) principle using an indicator related to a potential bioeffect.

The full details of the indices are given in references EN60601-2-37 [3] and AIUM/NEMA standard [10], but the formulas are given below.

**MI Formula** 

$$MI = \frac{P_{r0,3}(z_{sp})}{\sqrt{\epsilon}}$$

where the variables are defined in the table below.

| Variable                             | Definition                                                                                                    |
|--------------------------------------|----------------------------------------------------------------------------------------------------|
| P <sub>r0.3</sub> (z <sub>sp</sub> ) | Peak Rarefactional Pressure (MPa), derated by 0.3 dB/cm·MHz, measured at $z_{sp}$ , the point on the beam axis where pulse intensity integral (PII <sub>0.3</sub> ) is maximum |
| f <sub>c</sub>                       | measured center frequency (in MHz)                                                                                                    |

**TI Formula** 

 $TI = \frac{W_0}{W_{deg}}$ 

Blood perfusion and

where the variables are defined in the table below.

| Variable                            | Definition                                                                                                    |
|-------------------------------------|----------------------------------------------------------------------------------------------------|
| W <sub>o</sub>                      | time-averaged acoustic power of the source or other power parameter (W)                                                                                                    |
| $W_{deg}$                           | estimated power necessary to raise the temperature of the target tissue one degree Celsius (W/°C)                                                                                                    |
| As a rule<br>temperatu<br>perfusion | of thumb, the Thermal Index (TI) indicates the highest expected<br>are increase in degrees Celsius. It is based on an average level of blood<br>. The displayed TI may underestimate the temperature rise in poorly |

ΤI perfused tissues; you must take this into account when deciding on the maximum TI you will allow. Conversely, in areas with a rich perfusion of blood the temperature increase will be less than the displayed TI indicates.

A temperature increase of one degree Celsius increase in a patient with fever may Fever cause complications in certain circumstances; it may be safer to delay the investigation.
#### **Acoustic Output Measurement**

All values are measured in water according to the EN 60601-2-37 [3] and AIUM/NEMA display standards [9, 10]. For some of the acoustic parameters, an estimated in situ derated value is given. This is derived assuming a tissue attenuation of 0.3 dB/(cm $\cdot$ MHz) when the estimated in situ derated value (I) is described by the following equation:

I formula  $I = I_w exp(-0.069 fz)$ 

where the variables are defined in the table below.

| Variable       | Definition                                                                   |
|----------------|------------------------------------------------------------------------------|
| I <sub>W</sub> | Intensity in water at the position where I is maximum                        |
| f              | transducer frequency (in MHz)                                                |
| Z              | distance (in cm) from the transducer face to the position where I is maximum |

It should be stressed that the in situ values given are only applicable when there is attenuating tissue between the transducer face and the focal point.

**Possibility of Adverse Effects** 

Although it is believed that diagnostic ultrasound causes no significant biological effects in mammalian tissue [3, 10], the user should be aware of the hypothetical possibilities of adverse effects [11, 13, 14].

Fetal imaging Current scientific and clinical concern over possible adverse effects is particularly focused on fetal ultrasound imaging. It is due to the increased sensitivity of mammalian cells and organs at this phase of their development and the fact that such a risk could have profound implications on public health. If you use high acoustic output levels for some reason (see "Functions Affecting Acoustic Output", below), be sure to return to B-mode alone and turn down the power level before you do any fetal imaging.

#### **Functions Affecting Acoustic Output**

The system has a control function that ensures that neither the  $I_{SPTA}$  nor MI nor TI value exceeds the maximum allowable value. When necessary, the system will reduce the output voltage and/or PRF (pulse repetition frequency) to the transducer to comply with requirements.

Some of the system functions can affect the acoustic output, as listed here. (Instructions for using these functions are given in the relevant sections of this user guide.)

- Sizing functions such as ROI (region of interest) in general, smaller size results in higher acoustic intensity because the pulse repetition frequency (PRF) is higher or the ultrasound beam is more strongly focused.
- Focus in general, strongly focusing the beam makes the acoustic intensity higher.
- Frame rate higher frame rate results in higher acoustic intensity.
- Range increasing the Doppler range increases the acoustic intensity by increasing the PRF.
- CFM Resolution higher resolution increases the acoustic output.
- Color box size narrowing the color box generally increases the acoustic output within it.

The user can set a Thermal Index limit. This will provide an upper limit for acoustic output.

### **Default Acoustic Output**

After the system has been turned off, the transducers will start in the default setup when the system is turned on again. The default setup may be factory-defined or defined by the user.

The factory-defined default setup values of acoustic output for each transducer are listed in the Technical Data (BZ2100).

These setups have been optimized to give the best compromise between low acoustic output and enough power to obtain the image features as quickly as possible. This is part of the ALARA principle. The factory default setup for all transducers is B-Mode to ensure the lowest acoustic output when you start imaging.

When you enter a new patient ID, by default the transducer setup will be reset to the factory setup.

Fetal imaging When you use transducers intended for fetal imaging, it is important to make sure that the default settings are appropriate and to reset to the default setting before imaging a new patient.

### **Clinical Measurements: Ranges and Accuracies**

This section states the accuracies for measurements made using the BK Medical range of ultrasound systems. A table containing accuracies for specific transducers can be found in the Technical Data (BZ2100) that accompanies this user guide.

The measurement accuracies are based on the assumption of "ideal" tissue, that is, a tissue characterized by a sound velocity of 1540 m/s. When making clinical measurements with ultrasound, errors may arise which are not taken into account in this section. For example,

- The sound velocity may vary from approximately 1450 m/s in fatty tissue to 1585 m/s in muscle. This can, in simple cases, give rise to errors of up to 6% for linear measurements. This inaccuracy may be further increased by refraction occurring at tissue boundaries.
- The user can introduce errors when using approximate formulas, when positioning the system's calipers with respect to the ultrasound image and when outlining structures in the image.
- The ellipsoid volume approximation, described in this user guide, is only applicable when the cross section of the structure being studied approximates an ellipse (the circle being a special ellipse), and when the structure is roughly symmetrical about the selected axis of rotation

# **NOTE:** The choice of the axis of rotation is important for the calculation of the volume. A vertical axis gives a different volume than a horizontal axis.

The minimum requirement is that the cross section outlined by the user should be convex. If the user draws a non-convex outline, an inaccuracy is introduced which is not taken into account in this section. In this case, the system calculates and displays the convex hull of the figure, that is, the smallest convex figure containing the non-convex figure outlined by the user (see Fig 2-7). The system bases the calculation of the ellipsoid volume on the convex hull.

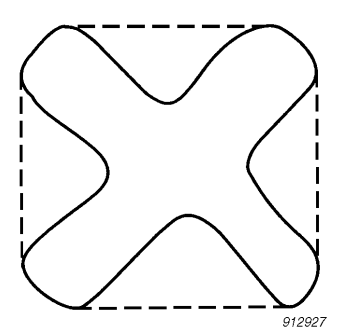

Figure 2-7. The dotted line indicates the convex hull of the non-convex figure.

Measuring volume using a stepping method produces an approximation caused by the finite number of steps in the measurement. The user must always try to assess how large an inaccuracy is introduced by the selected step size, that is, the distance between organ cross sections.

#### **Geometric Measurements**

#### 2D Measurements

The geometric measurements performed by BK Medical ultrasound systems are distance, perimeter, area and ellipsoid volume. The accuracy of these measurements is influenced by the following factors:

- Transducer geometry
- Rounding of results
- Resolution of digital image memory

#### **3D Measurements**

The 3D volume is found by summing the marked area in the individual slices and multiplying by a factor that includes the distance between the slices and their relative orientation.

To obtain the accuracies listed in the table in the Technical Data (BZ2100), you must ensure that the calculation is based on contributions from at least 10 slices for very regular shapes and more for irregular shapes. It must also be possible to discriminate the boundary of the object from the surrounding tissue.

Volume The volume accuracy in the table is given as a percentage of the captured 3D volume starting with the first slice and ending with the last slice that intersects the object of interest.

If the 2D ROI (region of interest) is set to be much larger than the object, the accuracy as a percentage of the object volume can be much worse (higher percent).

**NOTE:** To ensure that the accuracy of your volume measurement is as high as possible, make sure that the object you are interested in fills the region of interest as much as possible.

Distance and area accuracy of a distance measurement on a 3D image will never be better than 6%; the accuracy of an area measurement on a 3D image will never be better than 6%.

In the table in the Technical Data (BZ2100), the overall measurement accuracy for a full range measurement is given in the right-hand column for each measurement. The footnote below the table states the digital image resolution.

#### **Time Measurements**

In M-mode and spectral Doppler mode, data is displayed along a time axis. It is possible to measure time differences. The accuracy for a time difference measurement is

- Rounded to the nearest: 0.01 s
- Accuracy: 0.01 x *t* where *t* is the full time scale of the image field.

#### **Doppler Measurements**

In measuring blood flow velocity it is assumed that the measured power spectral distribution of the Doppler signal equals the blood cell velocity distribution.

The measurement accuracy of blood flow velocity is heavily dependent on the angle  $\theta$  between the ultrasound beam and the velocity vector of the blood cells. The velocity accuracies given in the Technical Data (BZ2100) are valid for  $\theta = 55^{\circ}$ . To find the percentage accuracy for other angles, multiply the stated accuracy by

$$\left(\frac{\cos\theta - \cos(\theta + 1, 8)}{\cos\theta}\right) \times 100 + 0.5$$

If the blood velocity exceeds the selected velocity range, aliasing occurs, corresponding to an overload condition of the measurement system.

#### References

- [1] EN 60529:1991+A1:2000. Specification for degrees of protection provided by enclosures (*IP code*).
- [2] EN/IEC 60601-1:1990+A1:1993+A2:1995+A13:1996 Medical electrical equipment. Part 1: General requirements for safety.
   EN/IEC 60601-1:2006 3rd Ed. Medical electrical equipment. Part 1: General requirements for basic safety and essential performance.
- [3] EN 60601-2-37:2001+A1:2005+A2:2005 Medical electrical equipment Part 2-37: Particular requirements for the safety of ultrasonic medical diagnostic and monitoring equipment.

EN 60601-2-37:2008 Medical electrical equipment – Part 2-37: Particular requirements for the basic safety and essential performance of ultrasonic medical diagnostic and monitoring equipment.

- [4] UL 60601-1:2003 Medical Electrical Equipment Part 1. General Requirements for Safety.
- [5] CSA C22.2 No. 601.1–M90 Medical Electrical Equipment Part 1. General Requirements for safety.
- [6] EN 60601-1-2:2001 + A1:2006 Medical electrical equipment Part 1-2: General requirements for safety. Collateral standard: Electromagnetic Compatibility-Requirements and tests.

EN 60601-1-2:2007 Medical electrical equipment - Part 1-2: General requirements for basic safety and essential performance. Collateral standard: Electromagnetic Compatibility-Requirements and tests.

- [7] EN 60601–1–1:2001 Medical electrical equipment –Part 1-1: General requirements for safety. Collateral standard: Safety requirements for medical electrical systems.
- [8] Information for Manufacturers Seeking Marketing Clearance of Diagnostic Ultrasound Systems and Transducers. FDA Center for Devices and Radiological Health. September 2008.
- [9] Acoustic Output Measurement Standard for Diagnostic Ultrasound Equipment. AIUM/NEMA. 2004.
- [10] Standard for Real-Time Display of Thermal and Mechanical Acoustic Output Indices on Diagnostic Ultrasound Equipment. AIUM/NEMA. 2004.
- [11] Medical Ultrasound Safety. Second edition. AIUM. 2009.
- [12] ALARA Training Program. Ultrasound III Training. BK Medical. 1993.
- [13] Bioeffects considerations for the safety of diagnostic ultrasound. Journal of Ultrasound in Medicine, Vol. 7, No. 9 (supplement). September 1988.

- [14] The safety of diagnostic ultrasound. The British Institute of Radiology. 1987.
  AIUM: American Institute of Ultrasound in Medicine
  CSA: Canadian Standards Association
  EN: European Standards
  FDA: Food and Drug Administration (USA)
  IEC: International Electrotechnical Commission
  NEC: National Electrical Code
- NEMA: National Electrical Manufacturers Association
- UL: Underwriters Laboratories Inc., USA

### **Calibrating the Touch Screen Alignment**

If you have trouble activating the correct screen control when you tap it, you may need to recalibrate the alignment. This is simple to do.

#### To align the touch screen:

- 1 Click the **Keyboard** tab.
- 2 Click Alt, then C.
- **3** Follow the directions on the screen. (You will have to tap each cross that appears and then confirm the process at the end.)

**NOTE:** The tap is registered when you **remove** your finger from the screen, so don't hold your finger down and try to press hard if you think nothing is happening. The touch screen is recalibrated.

### **Adjusting the Touch Screen**

Viewing the image and other information on the monitor can be affected by lighting in the room. To avoid glare, you can tilt the monitor from its upright position (see *Getting Started with Flex Focus*).

Hold the top of the monitor and the bottom of the monitor and push backward or forward for easy adjustment. The range for tilting the monitor is approximately 15°.

If you adjust the angle of the screen, you should check the calibration of the touch screen to ensure accuracy.

This chapter is only relevant if your system has battery support.

The battery pack enables you to operate the system while it is not connected to an external electrical supply.

### **Before You Start**

Be sure to read the battery support warnings (warnings with BS numbers) in "Battery Support System" on page 27. Also note the following:

Plug imaging<br/>system into<br/>wall before<br/>inserting<br/>batteriesNOTE: To ensure that batteries charge properly, you MUST connect the power supply<br/>cord to the line voltage BEFORE you insert any batteries in the battery pack.Be sure to read the rest of this chapter before you use the battery support system.<br/>To configure and customize the battery pack's operation, see Flex Focus Advanced

User Guide.

#### **Imaging with Battery Support**

This is an overview of the steps for using the battery support system to power the imaging system.

- Make sure the batteries are charged.
   (If not, plug in the imaging system to use it or to change the batteries.)
- **2** Turn on the system.
- **3** When the batteries run down, you do not have to turn off the imaging system. Either
- plug it into the wall to recharge the batteries while you run on power from the normal power supply

or

• plug it into the wall, change the batteries (see "Changing or Replacing a Battery" on page 50), unplug from the wall and run on battery power again.

#### **Battery Pack Location**

The battery pack is located in the bottom drawer of the backpack on the mobile battery keyboard dock.

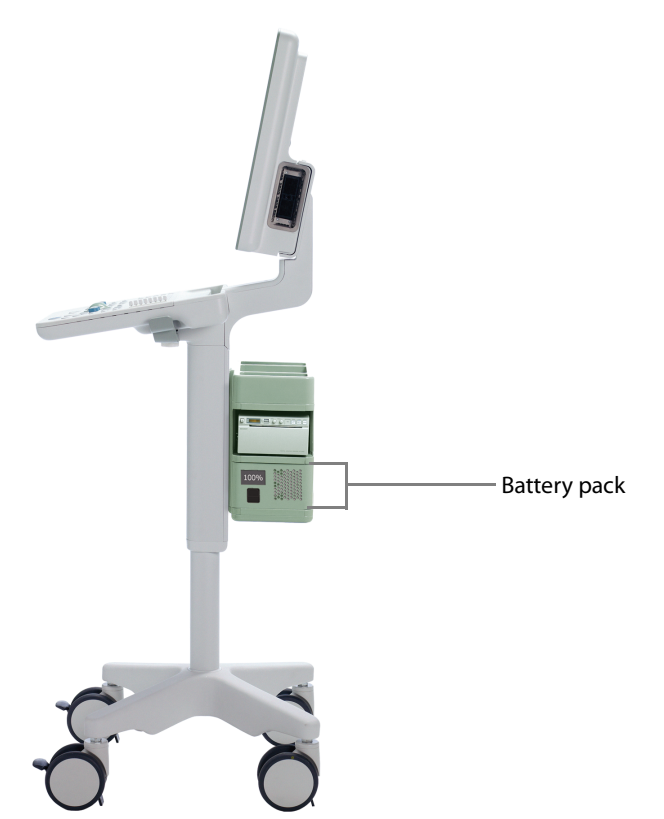

Figure 4-1. System with battery support in the backpack.

# **Power Supply**

**Plugging in the System** 

#### **NOTE:** Always plug in the system **before** inserting any batteries.

On systems with a battery pack, the power supply cord plugs into the battery pack (instead of the neck of the system). The auxiliary power outlet (to be used only for approved printers) is in the neck of the system.

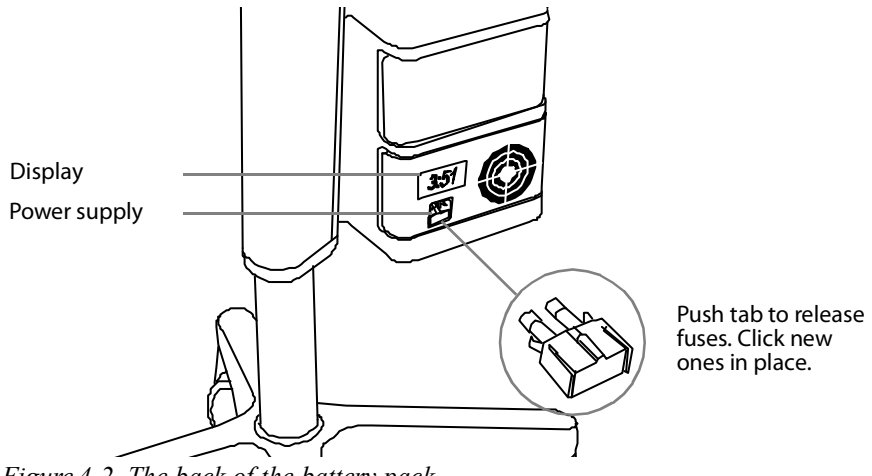

Figure 4-2. The back of the battery pack.

#### **Charging the Batteries**

Batteries automatically begin charging when the system is plugged into the power outlet.

Charging New batteries are typically at a 50% charge. There is a built-in battery check on batteries for the battery pack. Always check before using for the first time. When using new batteries in the system, BK Medical recommends that you plug in the system for approximately 1.5 hours to charge the batteries fully.

**NOTE:** *A minimum of 2 batteries is required to run the system on battery power. The system can only run on either 2 batteries or 4 batteries. This is true at all times.* 

May need to discharge If the Batteries Appear Not to Charge to 100%

and recharge fully After repeated use, the batteries may require a full discharge, full charge, and full discharge in order to recalibrate the electronic fuel gauge so that the indication of how much charge is left in the battery is accurate.

#### **Battery Status**

While the system is operating, battery status is visible both on the monitor (in the bottom right-hand corner) and on the display on the back of the battery pack (see Fig 4-2).

- When the system is plugged into a power outlet, battery status is shown as percent (%) of capacity remaining.
- When the system is running on the battery, battery status is shown as time remaining in "hours:minutes".

#### Information Available on the Monitor

The battery status indicator appears in the bottom right-hand corner of the monitor.

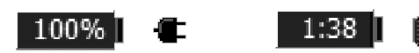

Figure 4-3. Battery level shown as % or as time available.

A message appears on the monitor (Fig 4-8) when a battery reaches the end of its lifespan and needs replacing. For information about the disposal of depleted batteries, see page 27.

**Information Available on Battery Pack** 

Battery pack<br/>displayThe display on the back of the battery pack shows % of battery capacity or time left.<br/>A display of :::: indicates there are no batteries in the battery pack.

**NOTE:** *The time displayed is an estimate based on typical use; for continuous imaging, the actual time available will be less than indicated on the display.* 

Battery indicators

When the door to the battery pack is open, you can see LED indicator lights showing the status of each individual battery (see Fig 4-4). The battery numbers refer to the position of the battery in the pack and are relevant for system messages about battery status.

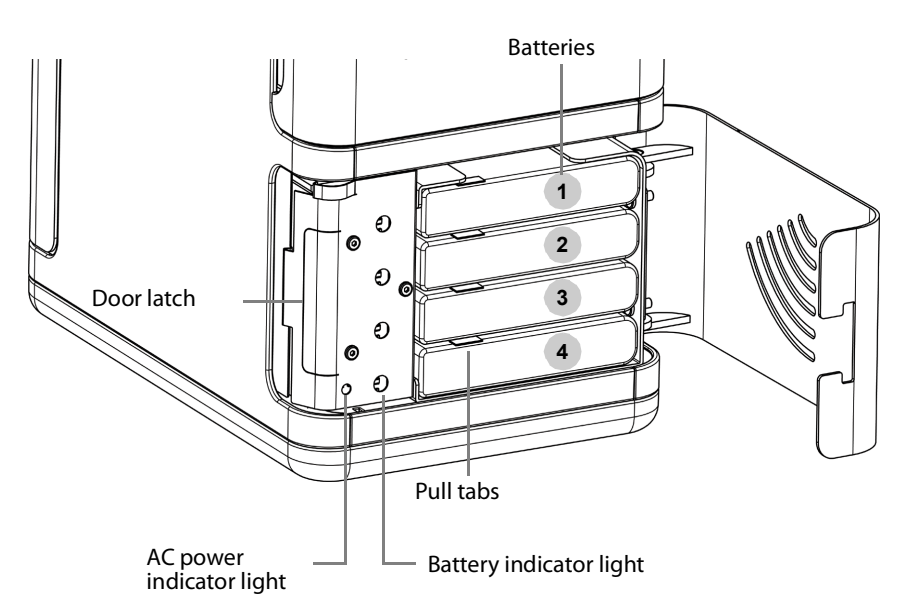

Figure 4-4. Front of a battery pack containing 4 batteries.

| LED Indicator Light | Battery Status                        |
|---------------------|---------------------------------------|
| Green light         | Charged                               |
| Red light           | Battery level is below 33%            |
| Off                 | No battery in slot or battery is flat |

Low Battery

When battery capacity is very low,

- The system beeps
- A message appears on the monitor
- The on-screen battery indicator turns red
- The display on the battery box blinks regularly

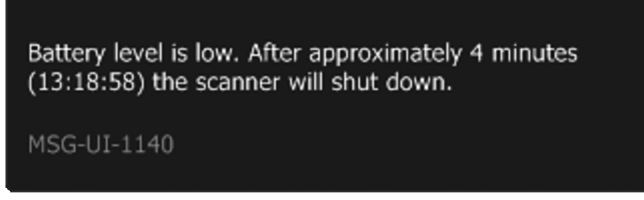

Figure 4-5. Low battery message.

The low-battery message informs you that the battery level is low and that the system will shut down when the system monitor clock matches the time stamp in the message (shown here as 13:18:58).

The display on the battery box begins to blink regularly when the low battery threshold is met, and it continues to blink even after the critical low battery threshold is met and the system has shut down.

To set the level for the low battery message, see Flex Focus Advanced User Guide.

#### **Critical Low Battery**

The setting for critical low battery is set to 3 minutes by default. When the battery reaches the critical level, the system shuts down immediately.

To set the level for the critical low battery message, see *Flex Focus Advanced User Guide*.

AC power LED When the system is plugged in, the display on the battery box is lit and the AC Power indicator light (normally hidden by the door on the battery pack) is lit. See Fig 4-4.

#### **Power Save Mode**

Power save mode With power save mode, you can conserve battery power and reduce energy consumption when the system is not in active use. A message appears on the monitor to notify you when the system is about to go into power save mode.

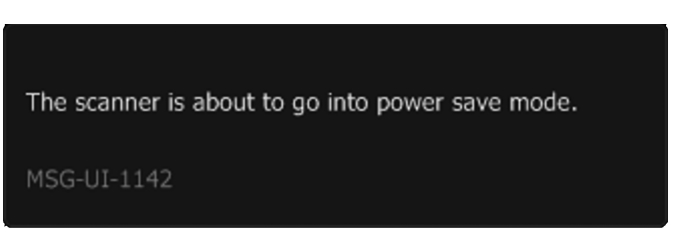

Figure 4-6. Power save message.

To exit power save mode and restore the system to normal power, you can do one of the following:

- Press a key on the keyboard
- Press the transducer button
- Move the trackball

To enable and configure power save mode, see Flex Focus Advanced User Guide.

# **Changing or Replacing a Battery**

Whether you are *changing* a battery that is low on charge or *replacing* a dead battery, you follow the same steps for removing and inserting batteries in the battery pack.

A message on the monitor will alert you to the need to change batteries.

**NOTE:** You must always replace 2 or 4 batteries at a time.

#### To change batteries:

- **1** Plug in the power cord.
- 2 Press the latch on the back side of the battery pack to open the cover.
- **3** To disengage a battery, pull its tab and slide it completely out of the frame.
- 4 Slide charged batteries into the free slots.
- **5** Unplug the power cord.

**NOTE:** See the battery disposal warning (BS-4) in "Battery Support System" on page 27.

#### **Battery Life**

The battery (UA1225) has a built-in check to indicate how much charge is available in the battery. Light-diodes mark when there is 25%, 50%, 75% or 100% charge on the battery.

#### To check the charge on a battery (UA1225):

- 1 Press the round circle next to the word "Push" on the battery.
- 2 The light diodes indicate the charge level:
- 25% charge: 25 is lit.
- 50% charge: 25 and 50 are lit.
- 75% charge: 25, 50 and 75 are lit.
- 100%: 25, 50, 75 and 100 are lit.
- No diodes are lit when the battery is flat.

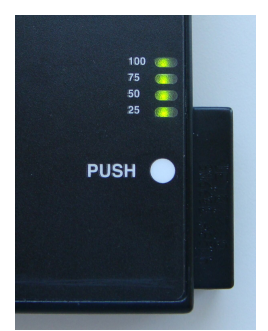

Figure 4-7. The built-in check button and diodes on the battery (UA1225).

Typical vs. continuous use With typical use (which includes imaging and freezing), a fully charged battery pack containing 4 batteries provides approximately 4 hours of operation. With a fully charged battery pack, you can scan continuously for approximately 3 hours.

Battery When a battery reaches the end of its lifespan, the replace battery message appears on the monitor at start-up, informing you which of the 4 batteries must be replaced. Note that the batteries are referred to by number in the message, with **1** being the top battery and **4** being the bottom battery.

Replace When it is time to replace a battery, a message appears on the monitor telling you which batteries should be replaced. The battery numbers in the message refer to the numbering used in Fig 4-4.

One or more batteries are wearing out. Consider replacing the following batteries: 2, 3 (where 1 is the top battery).

Figure 4-8. Message when a battery reaches the end of its lifespan.

BatteryOn average, a battery will need to be replaced after approximately 300 recharge and<br/>discharge cycles – the battery lifespan.

For information about the disposal of depleted batteries, see page 27.

### **Battery Support Setup**

To customize the operation of the battery pack, see *Flex Focus Advanced User Guide*.

### Connectors

PC connectors for connecting the system to other equipment such as approved printers and video equipment are located in the neck of the system. For information about the connectors to use, see "Connecting Other Equipment" on page 16.

### **Cleaning and Disinfection**

The cleaning and disinfection instructions for the system in *Care and Cleaning* apply to the battery pack.

A wireless remote control is available for use with some versions of the Flex Focus system. It uses Bluetooth to communicate with the system and control many of its functions.

### **The Remote Control and Its Functions**

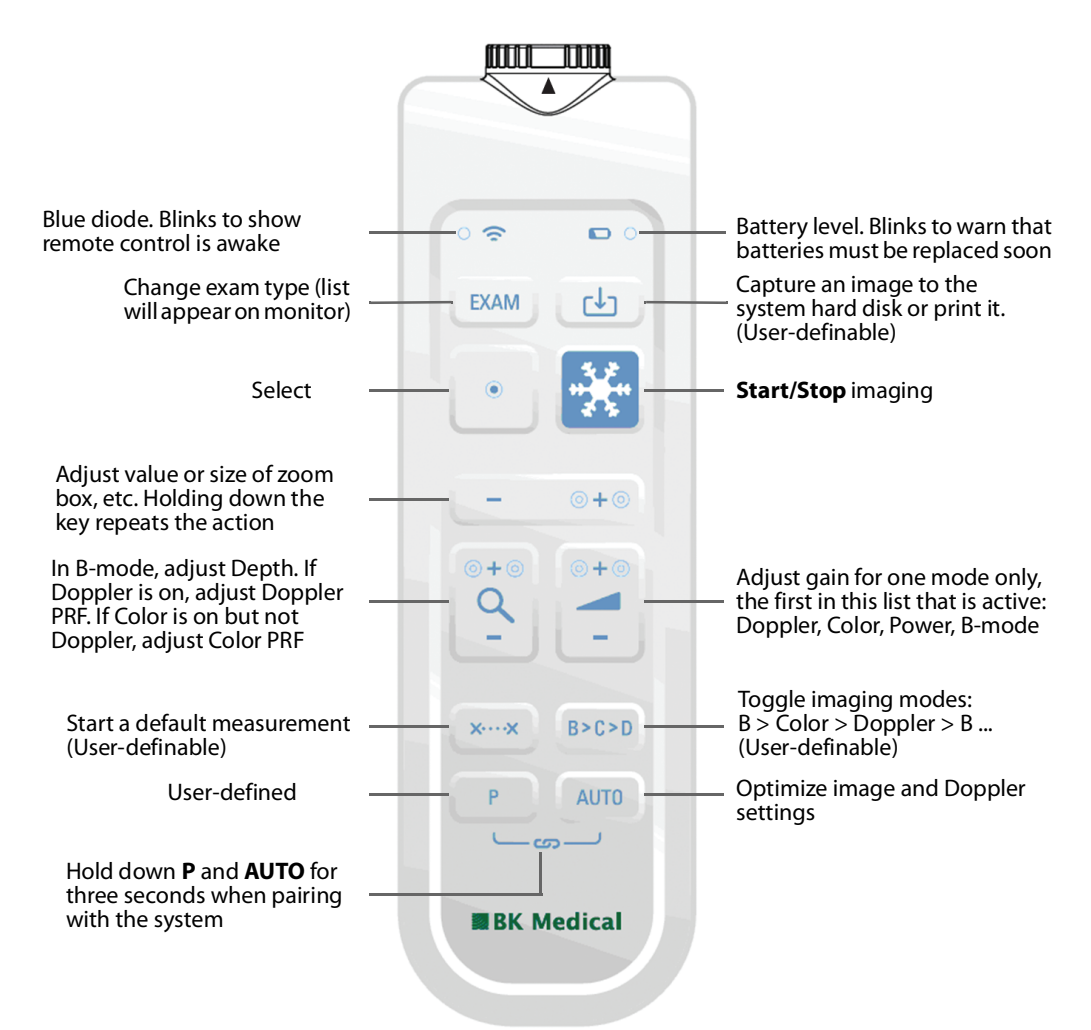

Figure 5-1. The remote control, with the location of its various controls.

Pairing the Remote Control with the System

- 1 Plug the Mini Bluetooth Adapter into a USB connector on the system. (Use the adapter that came with the remote control) and restart the system.
- 2 Press any key on the remote control to wake it up.
- **3** Hold down the **P** and **AUTO** keys on the remote control for three seconds. The remote control emits two beeps.
- 4 Release the keys after the second beep.

The blue diode starts blinking rapidly.

A dialog box appears on the monitor. This may take up to two minutes.

5 Click Accept to pair the system with the remote control (indicated by its serial no.).

The pairing process takes up to one minute.

When pairing is done, the remote control emits a beep and the blue diode blinks to show the remote control is awake.

#### NOTE: The pairing process may time out. Try again if this happens.

A remote control will remain paired to a specific system, even when the remote control is removed for disinfection/reprocessing. If you have more than one remote control, make sure you know the specific system the remote control is paired with. A remote control will remain paired to a system until it is paired with another, separate system.

### **Calibrating the Remote Control**

When using the remote control for the first time, the cursor might start drifting on the monitor. To fix this issue, place the remote control on the tray in front of the transducer holders and leave it for two minutes to calibrate.

If the remote has been reprocessed or has been shaken so that the cursor starts drifting on the monitor, it needs recalibration. To recalibrate, repeat the process mentioned above.

Before each use, verify that the remote control is working correctly.

#### Sleep

If the remote control is not used or moved for 5 minutes, it goes to sleep to save battery power. To wake it up, press any key.

#### **Mouse Function**

You can use the remote control as an air-tracking mouse to operate controls on the system monitor.

To move the cursor, tilt the remote control; that is, move the front end up, down, or side-to-side. The mouse will not respond if you keep it level.

**NOTE:** You do not need to point it at the monitor. The cursor responds to changes in the position of the remote control, not to the position itself.

To select an object on the monitor, move the remote control so that the cursor is on the object, then press **Select**.

# **Replacing Batteries**

- **1** Remove the battery cap.
- **2** Insert 2 batteries LR6 size AA 1.5 volt batteries.
- **3** Screw the battery cap on tight until the arrow on the remote control points to the arrow on the battery cap.

When the battery cap is screwed on tight, the remote control is watertight and can be immersed.

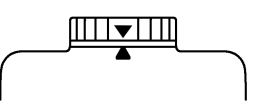

# **Cleaning and Disinfection**

For details of cleaning and disinfecting the remote control, see Care and Cleaning.

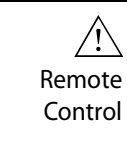

#### WARNING RC-w1

The remote control requires surface disinfection or sterilization as a minimum. The inside battery compartment cannot be classified as disinfected or sterile. Follow procedures established for your hospital, clinic or institution to avoid cross-contamination when inserting or removing batteries.

Getting Started with Flex Focus forms part of this user guide.

#### **Numerics**

#### 3D

measurements warning 34 warning about untracked freehand and measurements 34

### A

accuracy 2D geometric measurements 40 3D distance 40 3D measurements 40 3D volume 40 clinical measurements explained 38 Doppler measurements 41 time difference measurements 40 acoustic output default 38 factors affecting 37–38 measurement 37 ALARA principle 6, 36, 38 auxiliary power outlet 26

#### B

batteries and battery pack battery disposal 27 battery life 50 changing a battery 50 charging new batteries 47 checking the charge on a battery 50 recycle symbol 11 recycling 11, 27 replacing a battery 50 troubleshooting 28 use of authorized UA1225 battery set 27 warnings 27 waste symbol 10 batteries and remote control battery level 53 replacing 55 battery pack battery status 47 configuring and customizing. See Advanced User Guide. 45 connectors 51 internally powered 11 must use 2 or 4 batteries 47 power save mode 49 replacing fuses 46 battery pack, cleaning and disinfecting 51 biopsy. See puncture. brachytherapy warning about checking matrix 34 warning about user-defined matrixes 34 warning to verify matrix type and coordinates 33 brightness, adjusting monitor. See Getting Started.

### С

caution or warning, symbol 9 Cautions about 9 center frequency 36 connectors for other equipment accessing 18 location 18, 51 picture 19 table 20 consult instructions for use (symbol) 9 Creutzfeldt-Jakob warning 30

#### D

DICOM conformance statement 17 connection if network is not isolated 23 network isolator 23 standard 17 disposing of the system 10 distorted image 15 Doppler measurements accuracies 41 warnings 31 Doppler mode fetal imaging 38

#### E

earth. See ground. electrical noise 14 electrical safety 16 electrical shock 14 electromagnetic compatibility. See EMC. electromagnetic interference 15 EMC attaching cables 23 data in BZ2100 5 noise, checking for 15 precautions 15 equipment failure 11, 12 ESD precautions 14 symbol 10, 14 training 14 examination, performing basic. See Getting Started. examination, viewing. See Getting Started. explosion hazards 13 exposure level 35 extension cord, do not use 16

#### F

fetal imaging, acoustic output settings for 38 fuses replacing 19 replacing (battery pack) 46

### G

ground (earth), additional protective adding 16 symbol 10

#### Н

height, adjusting. See Getting Started. HF electrosurgical equipment, warning 30 HistoScanning, connector for 22

#### 

image distortion 11, 12, 15 indications for use 7 installation 16 intended use 6 Internally Powered (battery pack) 11 isolation from line voltage 12

#### Κ

keys (basic), overview. See Getting Started.

#### L

leakage current 13, 14, 26, 27 liquids, do not spill on system 12 lithotriptor connecting system to 22 power connections 22 special considerations 22 using system with 22

#### Μ

magnetic shielding 15
manufacturer (symbol) 9
measurements, Doppler warnings 31
medical equipment

connecting to system 26

MI (Mechanical Index)

and ALARA 36
formula 36

Mini Bluetooth Adapter 53
modes of operation 6
monitor brightness, adjusting. See Getting Started.

#### Ν

network guidelines 17 isolator 23 printing, protocols for 17 network security guidelines 17 responsibility for 17 noise electrical 14 EMC 15 non-medical equipment, connecting to system 27 not watertight (symbol) 10

#### 0

on and off, turning system. See Getting Started. ON/Standby button symbol on 10 warning 26 overbalance and tipping warning 13 warning symbol 9

#### Ρ

pairing remote control 53 patient ID importance of entering 31 verifying 31 Peak Rarefactional Pressure 36 potential equalization symbol 10 terminal 16 power cord keep clean and dry 16 original 16 power plug 16 power strip, do not use 13 power supply cord accidental disconnection 16 use original 16 prostate transperineal biopsy warning about checking matrix 34 warning about user-defined matrixes 34 warning to verify matrix type and coordinates 33 prudent use 35 puncture warning about changing offset of programmable puncture guides or brachy matrixes 33 warning to verify puncture guide number 33 pushing prohibited, symbol 9

#### R

radio frequency interference. See RF interference. remote control cleaning and disinfection 55 keys and indicators 53 mouse function 54 pairing 53 replacing batteries 55 sleep and waking up 54 RF interference 15

#### S

safety electrical 13, 16 transducer 30 saving to USB. See Getting Started. screen controls, basic, overview. See Getting Started. sealing (symbol) 10 security, network. See network security. service and repair 30 Specified Radio Equipment, symbol (Japan) 10 standby (symbol) 10 standby button. See Getting Started. system isolation from line voltage 12 malfunction 11, 12

#### Т

Technical Data (BZ2100) 5, 35, 38, 40 Thermal Index limit setting 38 Thermal Index limit, setting 38 TI (Thermal Index) and ALARA 36 blood perfusion and 36 time measurements 40 tipping and overbalance warning 13 warning symbol 9 touch screen, adjusting 43 training before using equipment 11 transducer sockets, warning about covering 30 transducer, electrical safety 30 transperineal biopsy warning about checking matrix 34 warning about user-defined matrixes 34 warning to verify matrix type and coordinates 33 turning system off and on, See Getting Started. Type B (non-isolated) transducers, warning about 30 Type B (symbol) 10 Type BF (symbol) 10

Type BF, defibrillator-proof (symbol) 10

UA1225. See battery. UL (symbol) 10 USB, saving to. See Getting Started. User Documentation CD 5

#### V

VFI (Vector Flow Imaging), warnings about 32 viewing an examination. See Getting Started. virus checking external storage media 29 from network 29

#### W

Warnings about 9 waste disposal symbol 10 WEEE waste (symbol) 10 Wi-Fi adapter 23 connecting to 24 correct setup and safe protocol required (cautions) 25, 29 network characteristics 25 password 24 signal strength 25 using 23 wireless network. See Wi-Fi.

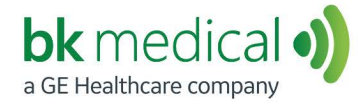

BK Medical ApS, Mileparken 34, 2730 Herlev, Denmark.T +45 4452 8100 F +45 4452 8199

North America Sales and Service BK Medical 25 Corporate Drive, Suite 230 Burlington, MA 01803 USA T + 1 978-326-1300 bkmedical.com Europe and Rest of World Sales, Service & Design Center BK Medical Mileparken 34 2730 Herlev Denmark T +45 4452 8100 bkmedical.com

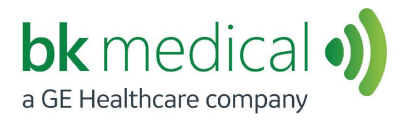

### **Getting Started**

# *flex* **Focus** Ultrasound Systems

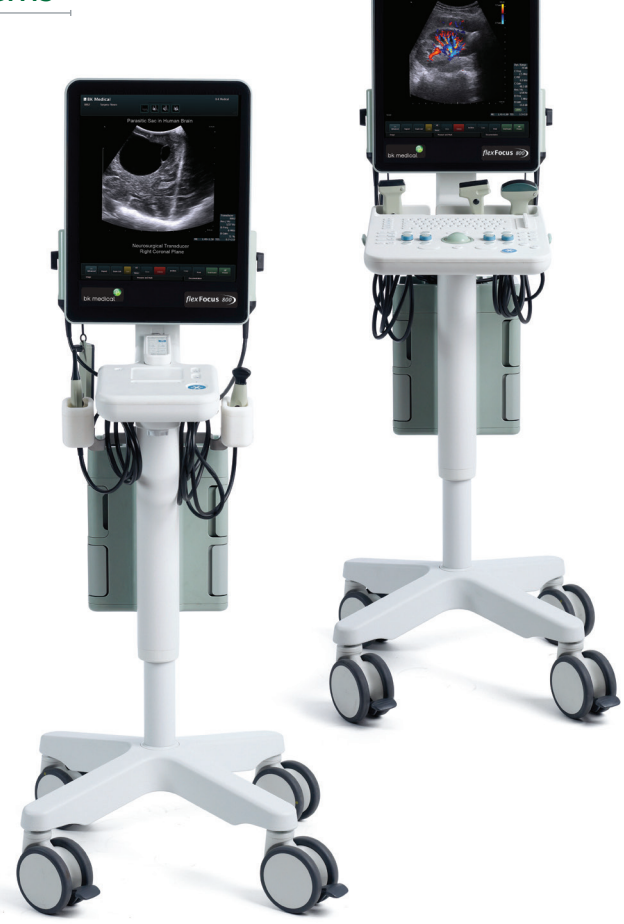

Part of the 1202 User Guide Flex Focus = Ref. Type 1202 Sliders to release scanner unit. See page 14.

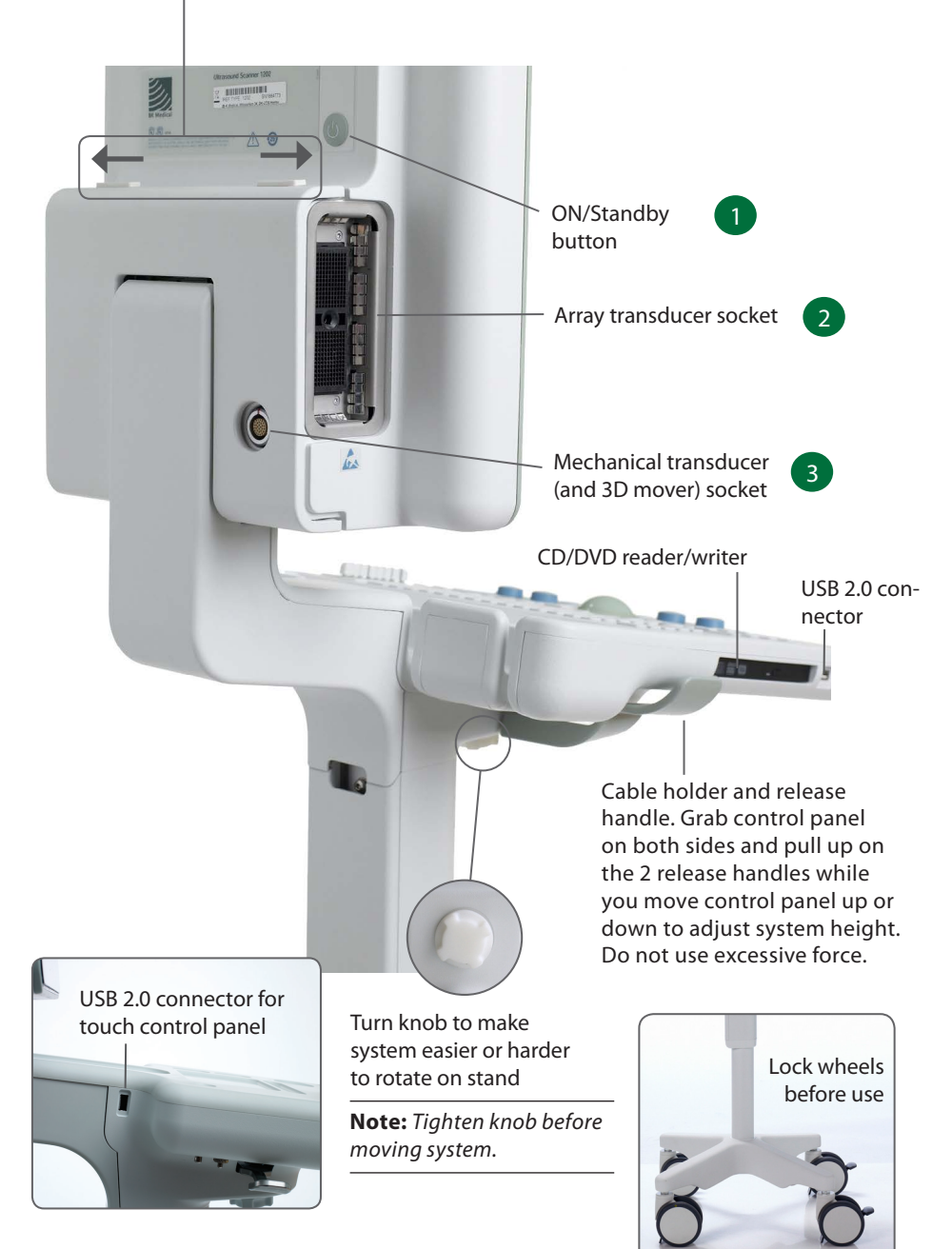

# **Before You Start**

Before you turn on the system, make sure that the installation has been approved by a qualified electrician or by hospital safety personnel. For systems with battery support, make sure that the batteries are charged fully before you turn on the system.

### **Turning System On and Off**

When you turn the system on or off, you must give the system enough time to save and recover open files and unsaved data. Otherwise, a serious system failure may occur that requires technical support.

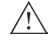

**Caution S-c4:** Never unplug the system from the wall while it is running. Turn off the system and wait for the light on the keyboard and the ON/Standby button to go out before unplugging.

To Turn On:

Press ON/Standby button one time. Wait until startup screen disappears before you do anything else.

To Turn Off:

Make sure system is completely up and running. Press ON/Standby button one time.

**Note**: Always follow the recommended procedure for shutting down your system.

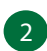

#### **Connecting Transducers**

#### **Array Transducers**

#### To Connect:

- 1. Insert transducer plug into socket with locking lever in 3 o'clock position.
- 2. Turn locking lever on transducer plug clockwise to 6 o'clock position.

#### To Disconnect:

- 1. Freeze image.
- 2. Turn locking lever on plug counterclockwise to 3 o'clock position.
- 3. Remove plug from socket.

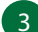

#### **Mechanical Transducers**

#### To Connect:

- 1. Align red mark on plug with red dot on transducer socket.
- 2. Insert plug in socket.

#### To Disconnect:

- Pull back on plug locking mechanism (collar). 1.
- Remove plug from socket. 2.

# **Performing an Exam**

Keys are described on pages 6 and 7.

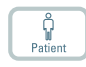

B

Exam type

- 1. Press **Patient** key. Enter patient information. (Tab to move between fields.) Click **Start New Exam.**
- Probe
- 2. To change transducer type, press button on transducer or press **Probe** key and select transducer (probe).
- 3. To change exam type, press **Exam type** key. Select examination type.
- 4. Imaging starts in B-mode.
- 5. Select highest frequency possible (**Freq** on monitor) to give needed penetration.
- 6. Adjust other imaging parameters. Turn **Depth** and **Gain** dials to adjust depth and gain as needed.
- 7. When you want to make a measurement or capture an image, press **Freeze** key to freeze image. (Measurement tab opens.)
- 8. To make a measurement, press **Measure** key or select measurement keys on monitor. Make the measurement.
- Press Capture key to capture the image (save it to system hard disk). It appears as a thumbnail at the top of the monitor.
   Frozen = image, Unfrozen = clip. Capture turns red while recording. Click again to stop recording.
- 10. Press **Freeze** key to start imaging again.

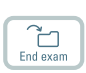

11. Press End exam key to conclude exam.

#### **Exam Type**

An examination type specifies both a Pro Package and a Diagnostic Setup.

The Pro Package affects the system user interface — which tabs and controls are displayed, which measurements are allowed, etc.

The Diagnostic Setup affects the ultrasound image — sets the gain, depth, frequency, etc.

#### Une Drestates Drestate 12

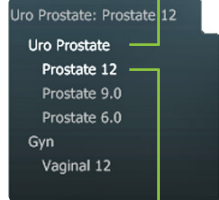

selected Pro Package

selected Diagnostic Setup

# **Viewing and Copying Images**

To select captured images to view them or copy them to another device, use the document pane at the top of the monitor (described on pages 8 and 9).

#### View

Double-click thumbnail in document pane. Document is displayed in image area.

### Copy to USB or CD/DVD

#### **To Copy Captured Images:**

- 1. Insert USB device or CD/DVD.
- 2. Click each image to be copied. Frame turns blue.
- 3. Click **Copy**, then select destination (USB or CD/DVD). The options **without Patient ID** are recommended for patient security.
- 4. Images are copied to USB immediately. Click **USB Eject** to remove USB device.

When you select CD/DVD, images are copied to a staging area. To copy them to the CD/DVD, click Burn CD and follow instructions.

# **System Busy**

When the system is busy, a spinning disk appears on the lower right hand side of the monitor.

**Note:** Wait until the spinning disk disappears before using any controls, including buttons on the transducer.

### **Power Save**

Systems with battery support can go into power save mode and the monitor will turn off.

#### To Restore the System to Normal Power:

- Press a key or press the transducer button
- or
- move the trackball or touch the touch pad.

# **Keyboard**

See 'Performing an Exam' page 4

#### TGC sliders Adjust gain in different parts (depths) of the image

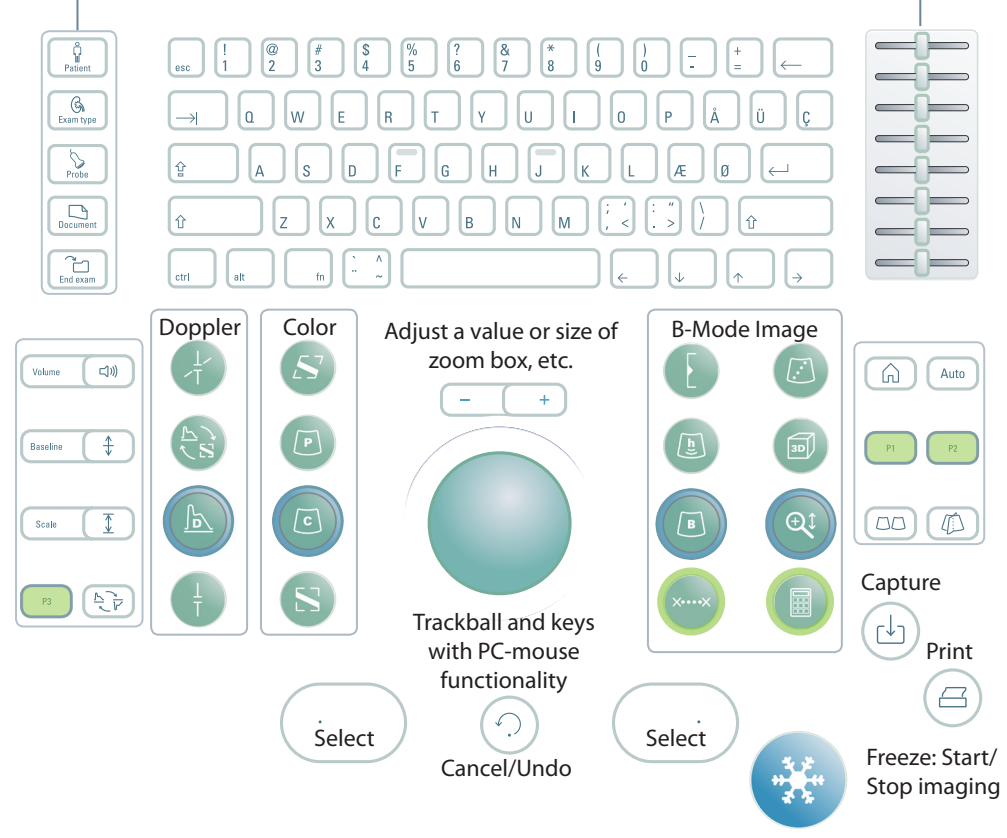

User-defined keys. See the Flex Focus 1202 Advanced User Guide.

| Keys are Backlighted |                      |  |  |  |  |
|----------------------|----------------------|--|--|--|--|
| If light is          | Key function         |  |  |  |  |
| Bright               | On                   |  |  |  |  |
| Dim                  | Available but not on |  |  |  |  |
| Off                  | Unavailable          |  |  |  |  |

| Monitor Brightness |          |  |  |  |
|--------------------|----------|--|--|--|
| Increase           | ctrl + 🔨 |  |  |  |
| Decrease           | ctrl + 🗸 |  |  |  |
| Default setting    | ctrl + D |  |  |  |
|                    |          |  |  |  |

| B-Mode Image Keys                                                                                                    |                                                                   |                                                                                                    |  |  |  |  |  |
|----------------------------------------------------------------------------------------------------|-------------------------------------------------------------------|----------------------------------------------------------------------------------------------------|--|--|--|--|--|
| €                                                                                                    | Ø                                                                 | <b>Puncture Guide</b><br>Puncture line or brachy matrix on                                                                                                    |  |  |  |  |  |
|                                                                                                    |                                                                   | 3D<br>3D on, or step through 3D states<br>Long press: 3D off                                                                                                    |  |  |  |  |  |
| B                                                                                                    | Q                                                                 | Zoom/Depth<br>Turn: Adjust depth<br>Press: Zoom box on<br>Turn: Resize zoom box<br>2nd press: Zoom area inside box<br>3rd press: Zoom off,<br>dial returns to Depth<br>Long press: Zoom off |  |  |  |  |  |
| ××                                                                                                    |                                                                   | <b>Calculate</b><br>Start first measurement for default calculation                                                                                                    |  |  |  |  |  |
|                                                                                                    |                                                                   | Color Doppler Keys                                                                                                    |  |  |  |  |  |
|                                                                                                    | 5                                                                 | Steer<br>Change beam angle in Color/Power/ Doppler<br>modes                                                                                                    |  |  |  |  |  |
|                                                                                                    |                                                                   | <b>Power Mode</b><br>Press for on and off                                                                                                    |  |  |  |  |  |
|                                                                                                    |                                                                   | Color Mode<br>Press: Color mode<br>Turn: Color/Power mode gain                                                                                                    |  |  |  |  |  |
| ł                                                                                                    | 8                                                                 | <b>Color Box</b><br>Assign cursor to color box                                                                                                    |  |  |  |  |  |
|                                                                                                    |                                                                   |                                                                                                    |  |  |  |  |  |
| Home<br>Return to<br>default settings for<br>current exam type<br>Return to<br>default settings for<br>current exam type<br>Return to<br>default settings for<br>current exam type<br>Return to<br>default settings for<br>current exam type<br>Return to<br>default settings for<br>current exam type |                                                                   |                                                                                                    |  |  |  |  |  |
| vi<br>or c                                                                                                    | Split sc<br>Split sc<br>ews are d<br>hange wh<br>Long pr<br>s     | it Screen<br>reen so 2<br>lisplayed,<br>hich view<br>is active<br>ess: Split<br>screen off                                                                                                  |  |  |  |  |  |
|                                                                                                    | B-Mod<br>()<br>()<br>()<br>()<br>()<br>()<br>()<br>()<br>()<br>() | B-Mode Ima<br>()<br>()<br>()<br>()<br>()<br>()<br>()<br>()<br>()<br>()                                                                                                    |  |  |  |  |  |

Long press = press for 1-3 seconds.

# **Monitor Functionality**

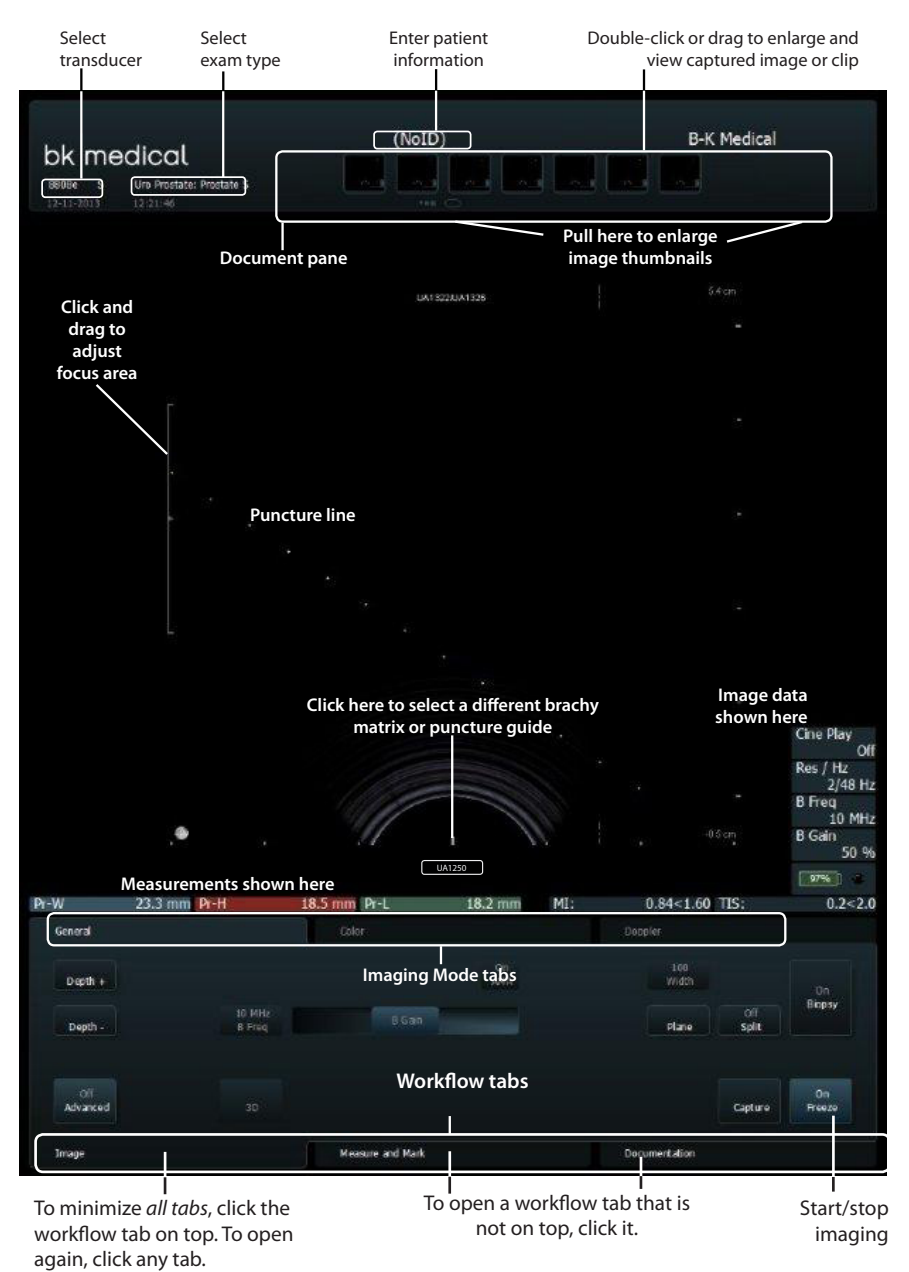
# **Monitor Controls**

The Pro Package determines what tabs are available and which controls they contain. For example, the M-mode tab or 3D tab is available only when it is part of the selected Pro Package.

Available controls depend on whether the image is scanning or frozen.

Note: "Click a tab" means click the tab name.

### **Workflow Tabs**

Workflow tabs open automatically as needed. That way, only relevant controls are displayed. You can also open a tab manually to see its controls as described on page 8.

"Freeze" toggles between Image and Measure and Mark tabs.

## **Imaging Mode Tabs**

Controls on the Image workflow tab are grouped on various Imaging Mode tabs.

- To start an imaging mode, click the tab while imaging. It opens so you can use the relevant controls.
- Click Image tab to display mode tabs on the top. In order to activate, click Unfreeze.
- Clicking the imaging mode tab on top turns off that imaging mode.

## **Visible Controls**

Tabs can be customized to include different controls, so your monitor may not look exactly like the one pictured. The *Flex Focus 1202 Advanced User Guide* contains information about customizing your setup.

#### Basic Tabs (Advanced Off)

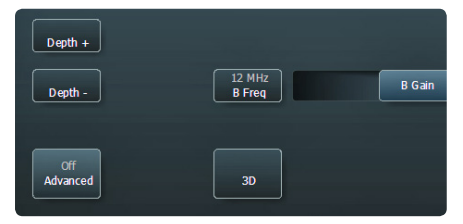

Basic tabs contain the most often used controls.

#### Advanced Tabs (Advanced On)

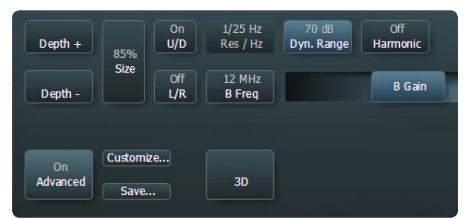

To see and use all available controls for a work-flow tab, click **Advanced**.

## **Touch Monitor**

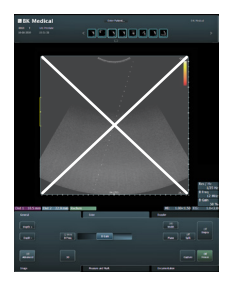

**Note:** The ultrasound image part of the monitor is not touch-sensitive.

Make sure that the monitor is clean before you start imaging. If you attach a sterile cover to the lower part of the monitor (to cover the monitor controls), make sure that the scanned image is not covered.

Look directly at the monitor, not at an angle, to ensure that your touch is accurate.

If a monitor key is not highlighted, you cannot use it – you may need to freeze or unfreeze the image.

To click a monitor control, tap it with your finger or use the touch pad on the control panel. The monitor reacts *when you remove your finger*, not when you touch it.

To undo a measurement, double click and hold.

For "More" lists, use the slide bar on the right to scroll up and down in the list.

#### Document Pane (Top of Monitor)

Slide your finger down the right side of the pane to enlarge the documents. To browse through the documents, flick your finger across the thumbnails. Drag to review thumbnails.

## **Special Monitor Controls**

| <b>Monitor Control</b> | Function/Note                                                                                                    |
|------------------------|----------------------------------------------------------------------------------------------------|
| Reset                  | Return to default settings for the exam type                                                                                            |
| B Gain Near            | Adjust the gain in the near part of the image                                                                                           |
| B Gain Far             | Adjust the gain in the far part of the image                                                                                            |
| Multiselect            | When this is on, documents you select are added to a selection.<br>When this is off, only the one document you select remains selected. |

## **Keyboard on the Monitor**

Click **Enter patient** and a monitor keyboard opens for you to enter patient information. You can also access the keyboard via the **Keyboard** tab.

#### Shift, Ctrl, Alt and fn Monitor Keys

Use these special keys to type special characters or obtain additional keyboard functionality. For example, click **Shift** and then click **5** to type %.

# **Touch Control Panel**

Capture an image to the system hard disk or print it. User-defined.

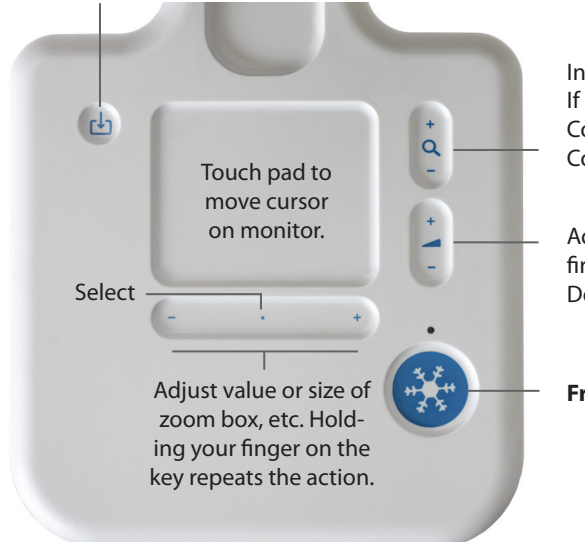

In B-mode, adjust Depth. If Doppler on, adjusts Doppler PRF. If Color is on but not Doppler, adjusts Color PRF.

Adjust gain for one mode only, the first in this list that is active: Doppler, Color, Power, B-mode.

Freeze. Start/Stop imaging.

#### **To Select:**

Press anywhere on the +/- key (except at either end) or press anywhere on the touch pad.

#### To Drag:

To drag an object on the monitor, select it and slide your finger on the touch pad to move the cursor. If you use the touch pad to select, keep your finger down after the second press and slide it around.

#### Long Click (to Delete a Measurement, Label or Body Mark From the Monitor):

- 1. Place the cursor.
- 2. Press the touch pad or **Select** twice, holding the second press to be a long press.

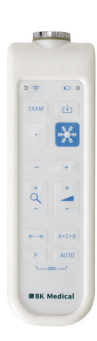

The Remote Control UA1237 for the Flex Focus 1202 touch monitor is described in the Flex Focus 1202 User Guide.

# **Basic Monitor Controls**

| Function/Note                                                                            |
|------------------------------------------------------------------------------------------|
| Turn on 3D imaging                                                                       |
| Angular Compound Imaging (improve organ definition)                                      |
| Send to PACS (DICOM) or staging area for archive CD                                      |
| Display puncture line or brachy matrix                                                   |
| Bodymark on image                                                                        |
| Save image (if frozen) or clip (if imaging) to system hard disk                          |
| Copy to USB or CD/DVD                                                                    |
| Decrease max. tissue depth shown (increase magnification)                                |
| Increase max. tissue depth shown (decrease magnification)                                |
| Adjust contrast                                                                          |
| Enhanced Tissue Definition (reduce speckle)                                              |
| Start/stop imaging                                                                       |
| Change imaging frequency                                                                 |
| Adjust gain of selected mode                                                             |
| Tissue harmonic imaging                                                                  |
| Image orientation left/right                                                             |
| Select different Pro Package                                                             |
| Select resolution/frame rate                                                             |
| Save setups                                                                              |
| Adjust Color/Power/Doppler scale/PRF                                                     |
| Both split-screen views imaging simultaneously<br>(Color or Power mode in one view only) |
| Image bigger or smaller                                                                  |
| Split screen into 2 views                                                                |
|                                                                                          |
|                                                                                          |

These are the controls needed for basic examinations.

For information about other controls, see the Flex Focus 1202 Advanced User Guide.

\* Optional, not available on all versions of the Flex Focus 1202

# Your Custom Keys

| Key        | Function/Note |
|------------|---------------|
| P1         |               |
| P2         |               |
| P3         |               |
| x          |               |
|            |               |
| $\bigcirc$ |               |
|            |               |
|            |               |

# **Your Notes**

# Undocking and Docking the Scanner Unit

## **Removing the Scanner Unit From a Docking Unit**

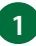

1 Turn off the system and disconnect all transducers.

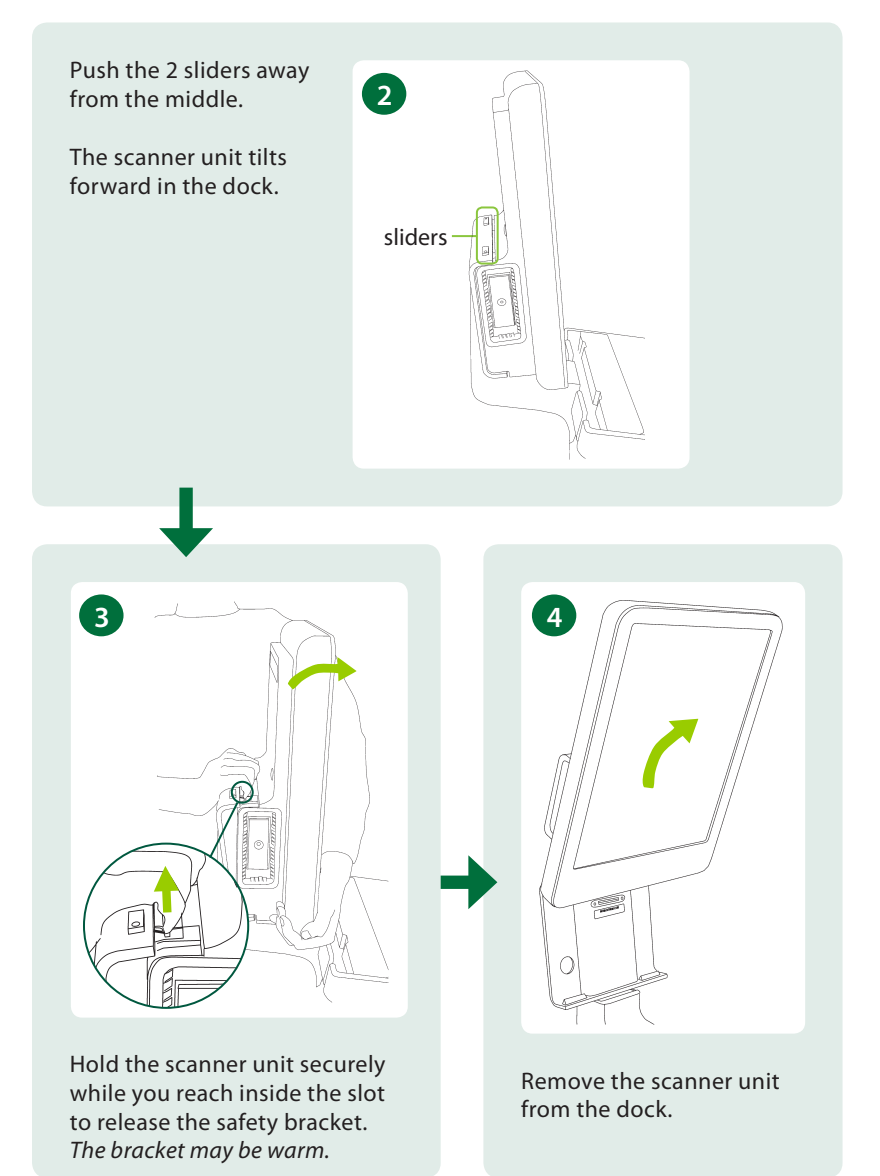

## **Docking the Scanner Unit**

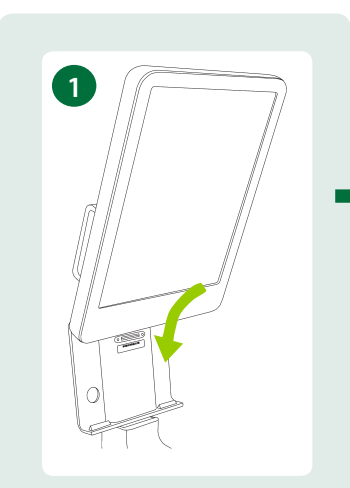

Tip the scanner unit and slide it into the dock.

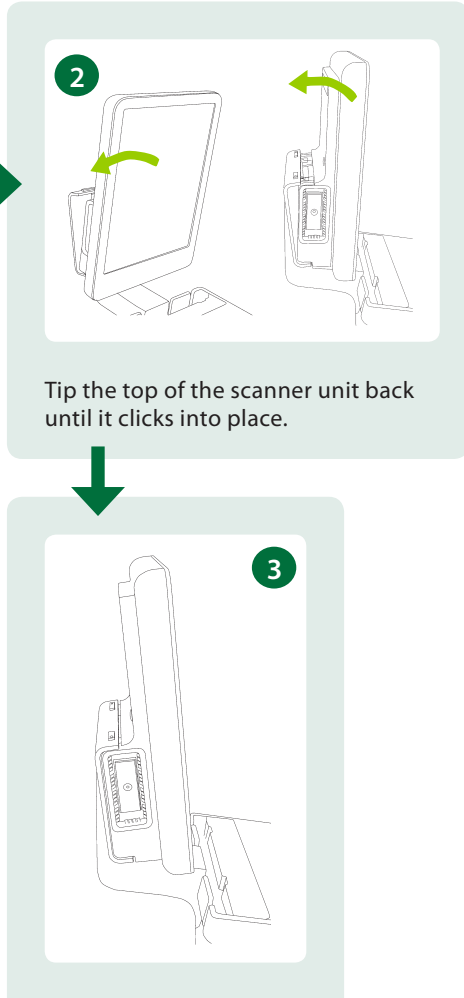

The system looks like this when it is correctly docked.

#### This Book is not a Complete User Guide

Before you use the system, you must read the Safety chapter in the *Flex Focus 1202 User Guide*. It contains safety information that is important for avoiding injury and for avoiding damage to the equipment. You must also read *Care and Cleaning*, which contains information about cleaning and disinfection as well as information about required inspections, calibration and maintenance. The *Flex Focus 1202 Advanced User Guide* contains detailed information for the advanced user.

#### bkmedical.com

This guide is also available on the BK Medical website. Please go to the *Customer Service* section to download user manuals.

If you have comments about the user documentation, please write to us at info@bkmedical.com. We would like to hear from you.

© 2023 BK Medical Information in this document may be subject to change without notice.

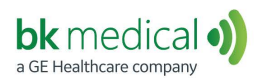

BK Medical ApS, Mileparken 34, 2730 Herlev, Denmark.T +45 4452 8100 F +45 4452 8199

North America Sales and Service BK Medical 25 Corporate Drive, Suite 230 Burlington, MA 01803 USA USA T + 1 978-326-1300 bkmedical.com Europe and Rest of World Sales, Service & Design Center BK Medical Mileparken 34 2730 Herlev Denmark T +45 4452 8100 bkmedical.com